# Southern Kitchen<br/>Wireframe User FlowsApril 18, 2017 | Version 6

### In this Document

- 1. Article to Purchase Path via FB (Cornbread Article)
- 2. Browse Goods (from Homepage) to Purchase Path via Organic Search
- 3. View Recipe to Purchase Path via PPC (Recipe Placement)

### Facebook > Southern Kitchen

1. Presented with an article in Facebook feed.

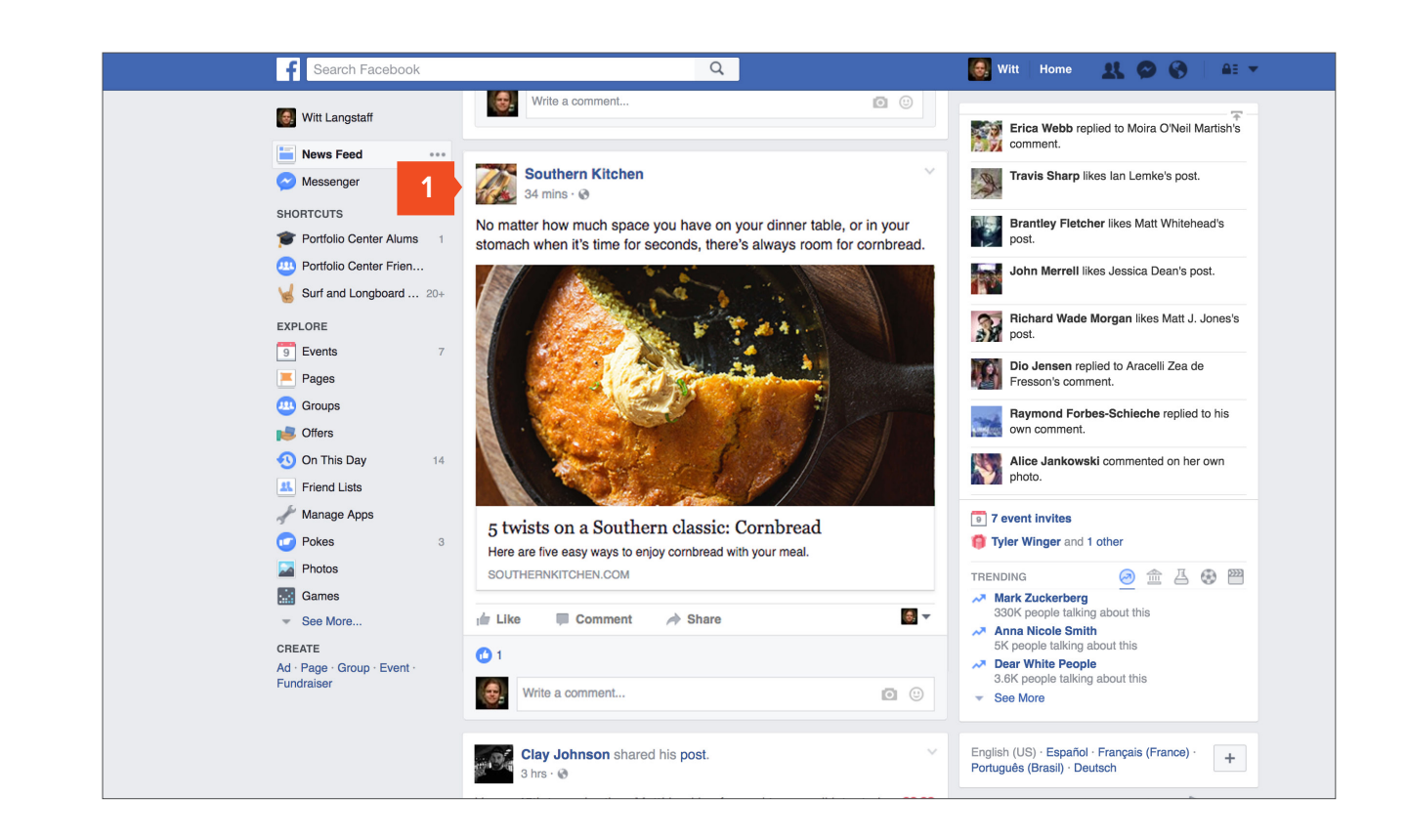

### Southern Kitchen Article Page

- 1. Larger hero imagery
- 2. Enhanced Attributions (Author, Editor, Photographer, Videographer)
- Brand associated with story, encourage user to "Learn More"
- 4. Hyperlinked "Add To Cart" in article copy.
- 5. Inline links to detailed recipes (recipe / article hybrid)
- 6. Shop the Story attaches product to content
- Related / Trending / Editor's Pick block (variation to test per FF Matrix.)
- 8. Commenting (moderated) with up / down voting (Disqus is Spark reccommendation)

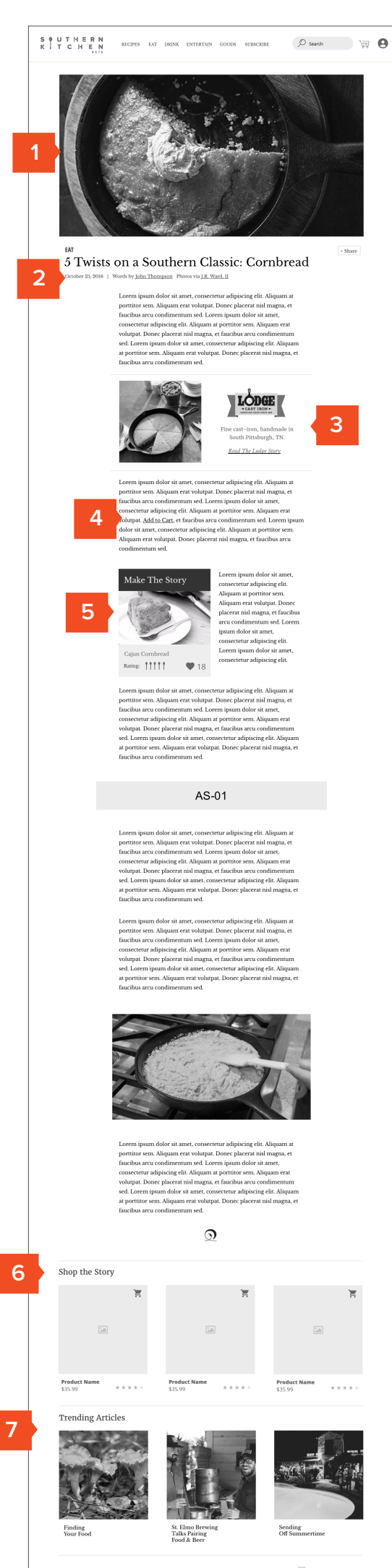

| Your Fo                                          | od                                             |                                             | Talks Pairing<br>Food & Beer                                                                                                    | Off Summ                                                                    | ertime                               |
|--------------------------------------------------|------------------------------------------------|---------------------------------------------|----------------------------------------------------------------------------------------------------|-----------------------------------------------------------------------------|--------------------------------------|
| o                                                | 3 com                                          | Leave a message                             | ly My Disque                                                                                                    | * 0<br>Stars = 0 =                                                          |                                      |
| C                                                | 9                                              | orem ipsum leo amit<br>2 ~   ~ + Ripty + 2h | nial quam ut primis lacinia niai est pheref<br>en<br>prop<br>ange<br>ange<br>Tore<br>nial quam ut primis lacinia niai est pheref<br>mial quam ut primis lacinia niai est pheref<br>en | tra gravida amet uma,<br>haretra gravida amet uma,<br>tra gravida amet uma, |                                      |
|                                                  | A Con                                          | nent Feed 🔛 Subs                            | orbe via email                                                                                                    | DISQUS                                                                      |                                      |
| TA                                               | ABOOLA                                         |                                             | TABOOLA                                                                                                    | TA                                                                          | BOOLA                                |
|                                                  | SK                                             |                                             | SK                                                                                                    |                                                                             | SK                                   |
| Quick Links<br>RECIPES<br>GOODS<br>SELL MY GOODS | HELP & SUPPORT<br>GIVE US FEEDRA<br>CONTACT US | ж                                           | S )<br>K )<br>©2017. Southern Kitchen                                                                                                    | Get<br>En                                                                   | the Newsletter all Address Subscribe |

April 18, 2017 Version 6

### **Brand Story Page**

- Brand / Maker Name (SK Styled to accomodate Makers who may not have a logo)
- 2. Brand Overview Video
- Brand summary statement, location made / established / branding / logo
- 4. Crafted in South badges (designs TBD)
- 5. Brand story / Why Brand?
- 6. Featured / Flagship Products (Carousel)
- 7. Editor Comment (optional)
- 8. Multimedia content
- 9. Sample of Featured Product
- 10. Clicking product goes to PDP
- 11. Shop all Lodge Products Page

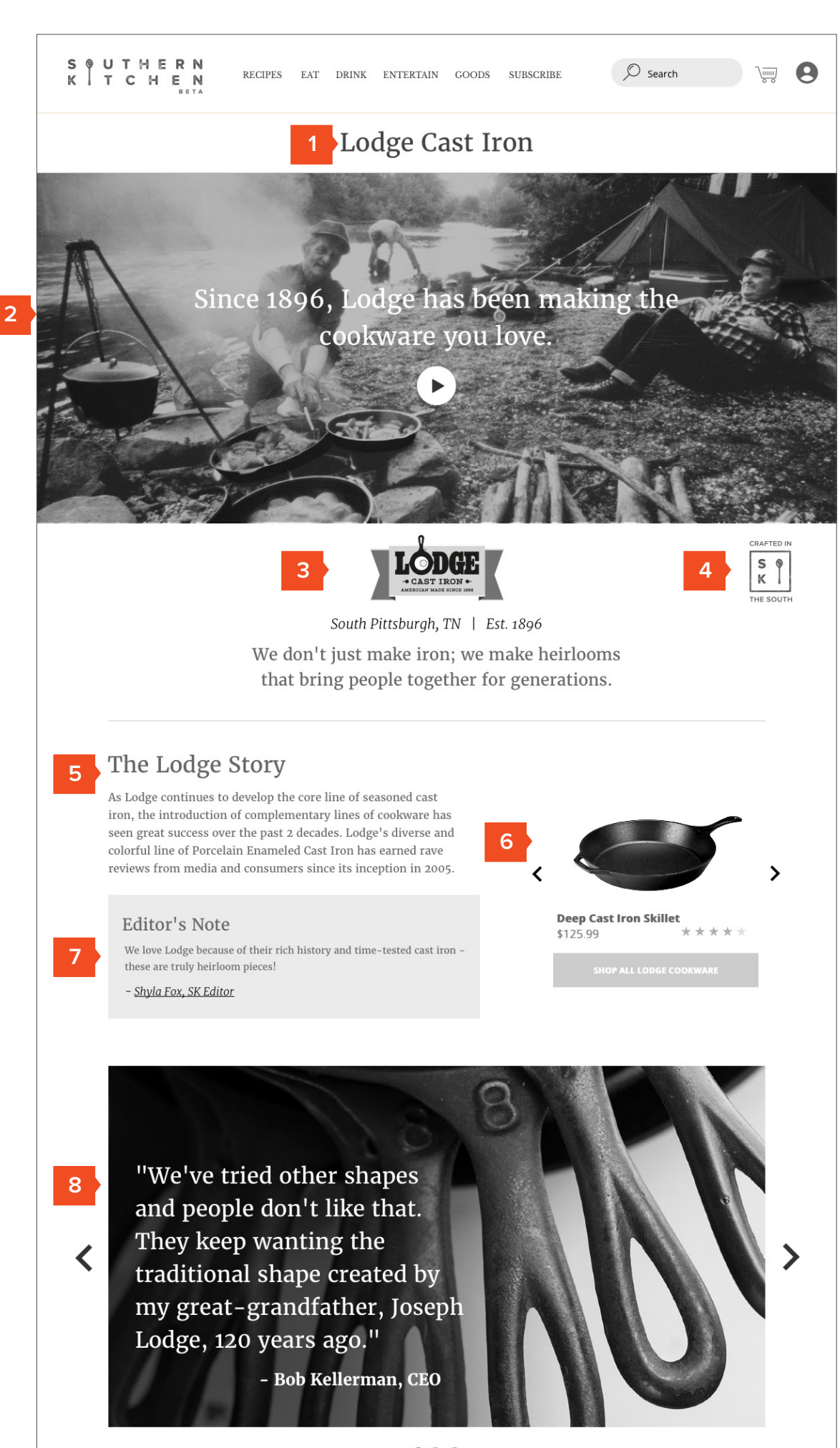

0...

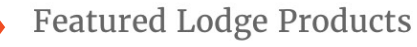

9

|                         |                              | <b>.</b>                | Ì                                            |
|-------------------------|------------------------------|-------------------------|----------------------------------------------|
|                         |                              |                         |                                              |
| Product Name<br>\$35.99 | ****                         | Product Name<br>\$35.99 | Product Name<br>\$35.99 * * * * *            |
| Quick Links<br>RECIPES  | SELL MY GOODS                | S @<br>K                | Get the Newsletter<br>Email Address Subscrib |
| GOODS<br>ABOUT US       | SHARE A RECIPE<br>CONTACT US | ©2017, Southern Kitchen | <b>3 ◎ ♡</b>                                 |

4/

### Product Detail Page

- 1. Breadcrumb Goods Navigation
- 2. Large hi-res imagery of product
- 3. Maintain connection to Brand Story page / Brand
- 4. Salient bullets
- 5. Made in the South designation for corresponding goods
- Size, color, quantity with "limited availability" language (optional)
- 7. Shipping & Timing, Sharing
- 8. Add to Cart
- 9. Amazon price below Our Price (Test)
- 10. Narrative driven product overview w / specs, care & use
- 11. Customer Commenting
- 12. Recommended Products
- 13. Trending / Recommended Articles
- 14. Recently viewed products / articles

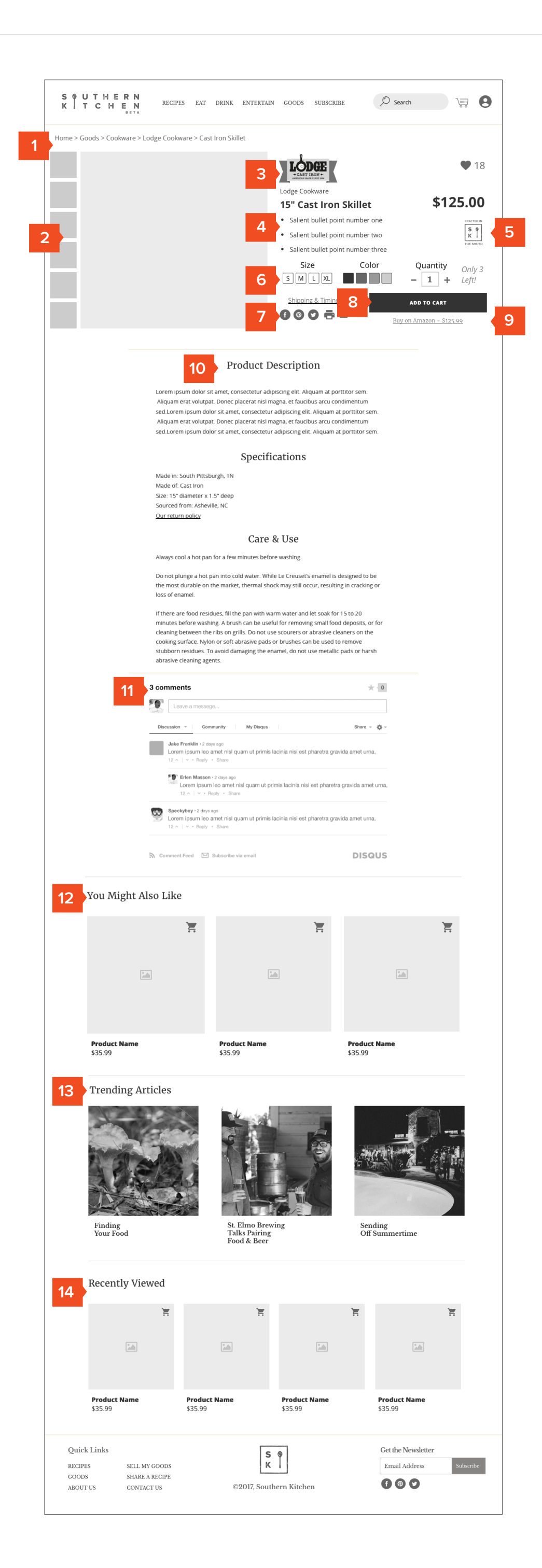

### p.7

### **Review Cart**

- 1. Description and image of item(s) in cart.
- 2. Quick quantity adjust
- 3. Quick remove
- 4. Cart subtotal
- 5. Checkout Options

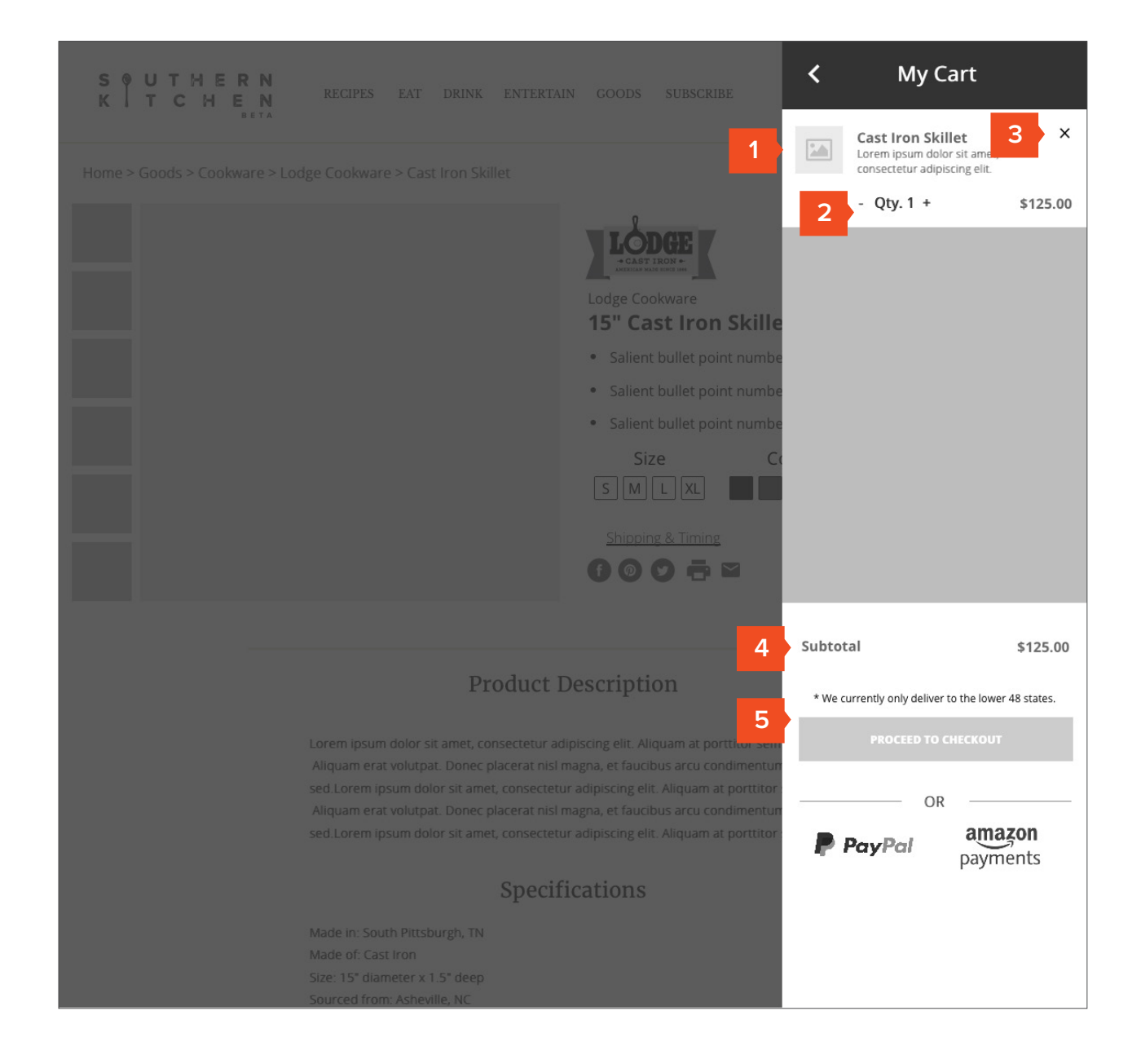

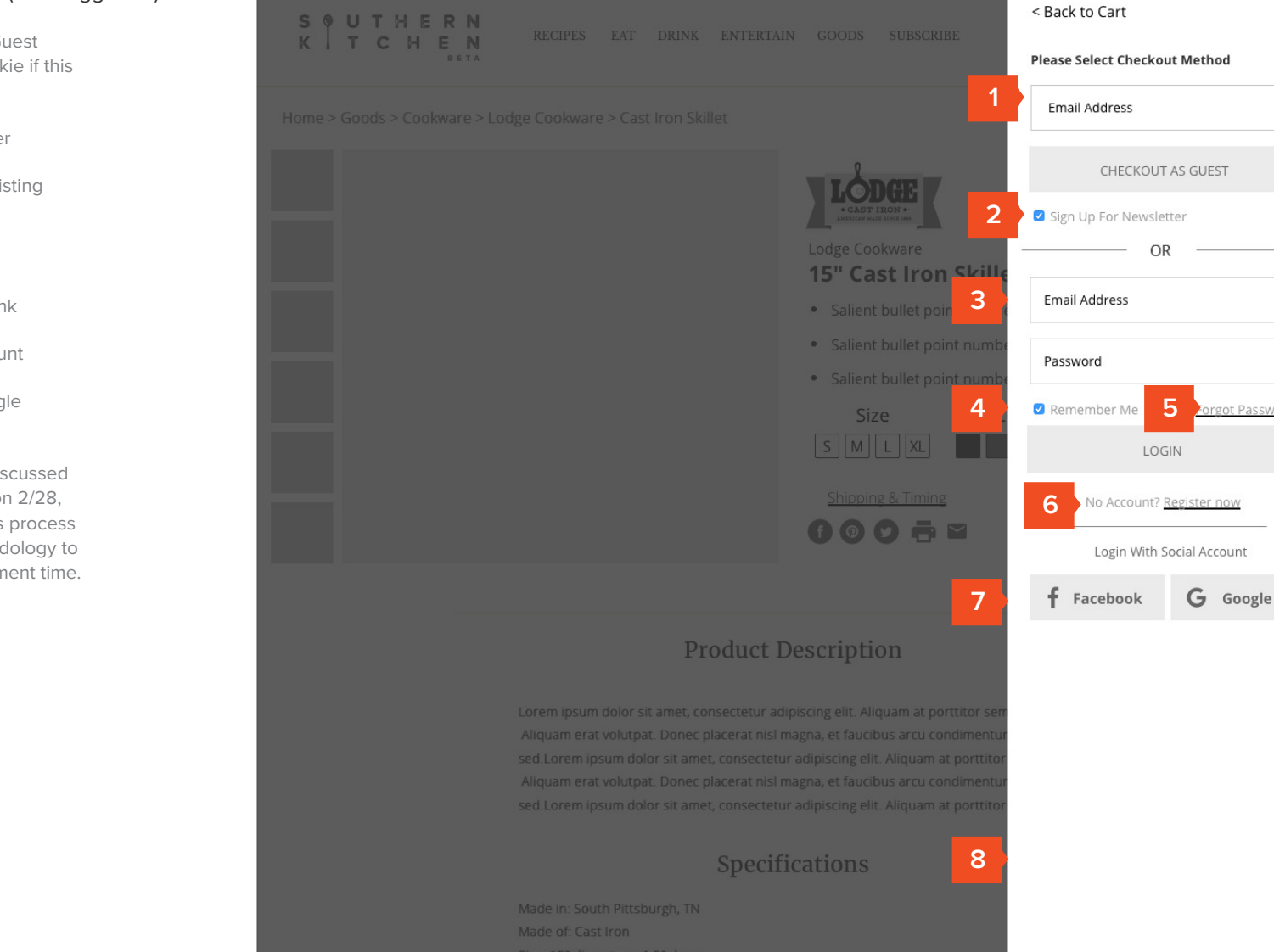

### Checkout As Guest (Not Logged In)

- 1. Email capture for Guest Checkout (Set Cookie if this has been entered).
- 2. Opt-in to Newsletter
- 3. Login option for existing account.
- 4. Remember User
- 5. Forgot Password link
- 6. Register if no account
- 7. Login via FB / Google Account
- 8. General note: as discussed and agreed upon on 2/28, we are aligning this process with Goop's methodology to decrease development time.

4

### Add Shipping Address

- 1. Progress indication / step indicator.
- 2. Shipping address info collection.
- 3. General Note: Autocorrect disabled on form fields, ensure proper keyboard comes up for corresponding field on mobile. Also, as discussed and agreed upon on 2/28, we are aligning this process with Goop's methodology to decrease development tim

|                                                                                       |                                       | Call us at 1-888-555-55                     |
|---------------------------------------------------------------------------------------|---------------------------------------|---------------------------------------------|
|                                                                                       |                                       | < Back                                      |
|                                                                                       | 2 BILLING & PAYMENT                   | 3 REVIEW                                    |
| PERSONAL DETAILS                                                                      | PAYMENT DETAILS                       | Product Name<br>Lorem ipsum dolor sit amet, |
| First Name Last Name Witt Langstaff                                                   | Card Number                           | consectetur adipiscing elit.                |
| Address<br>259 Berean Ave. SE                                                         | Expiration CVV                        |                                             |
| Address 2                                                                             | Cardholder's Name                     |                                             |
| City<br>Atlanta                                                                       | BILLING ADDRESS  Use same as shipping |                                             |
| State Zip<br>GA ▼ 30316                                                               | OR<br>PayPal Dayment                  | Subtotal \$1<br>Shipping (FedEx Standard)   |
| Phone<br>(843) 729-4164                                                               | payment                               | Est. Delivery - Feb 3 Feb 5                 |
| SHIPPING METHOD                                                                       |                                       | Round Up For Charity                        |
| <ul> <li>FedEx Standard Ground (\$5.95)</li> <li>FedEx Expedited (\$15.95)</li> </ul> |                                       | Apply a promo code                          |
| * We currently only deliver to the lower 48 states.                                   |                                       | Total \$1                                   |
| CANE                                                                                  | SAVE                                  | PLACE ORDER   \$130.95                      |

4

### Add Credit Card / Payment Method

- 1. Confirm step completion
- 2. Show user what's been entered
- 3. Quick edit
- 4. Add payment method. (No storing of CC per SK Team)
- 5. 3rd Party Payments
- General Note: Autocorrect disabled on form fields, ensure proper keyboard comes up for corresponding field on mobile. Also, as discussed and agreed upon on 2/28, we are aligning this process with Goop's methodology to decrease development tim

|                                                                             |                                                     | Call us at 1-888-55                                                        | 55-555  |
|-----------------------------------------------------------------------------|-----------------------------------------------------|----------------------------------------------------------------------------|---------|
|                                                                             |                                                     | <                                                                          | Back to |
|                                                                             | 2 BILLING & PAYMENT                                 | 3 REVIEW                                                                   |         |
| PERSONAL DETAILS                                                            | 4 PAYMENT DETAILS                                   | Product Name<br>Lorem ipsum dolor sit amet<br>consectetur adipiscing elit. |         |
| Witt Langstaff                                                              | 47447300928392837                                   |                                                                            | \$12    |
| Address<br>259 Berean Ave. SE                                               | Expiration         CVV           06/21         8472 |                                                                            |         |
| Address 2                                                                   | Name on Card<br>Witt I. Langstaff                   |                                                                            |         |
| City                                                                        | BILLING ADDRESS                                     |                                                                            |         |
| Atlanta                                                                     | Use same as shipping                                |                                                                            |         |
| State Zip<br>GA ▼ 30316                                                     | OR amazon                                           | Subtotal<br>Shipping (FedEx Standard)                                      | \$12    |
| Phone                                                                       | payments                                            | Est. Delivery - Feb 3 Feb 5                                                | 4       |
| (843) 729-4164                                                              |                                                     | Round Up For Cha                                                           | arity   |
| SHIPPING METHOD  FedEx Standard Ground (\$5.95)  FedEx Expandited (\$15.95) |                                                     | Apply a promo code                                                         | AP      |
| * We currently only deliver to the lower 48 states.                         |                                                     | Total                                                                      | \$13    |
| EDIT                                                                        | SAVE                                                | PLACE ORDER   \$130.9                                                      | 5       |
|                                                                             |                                                     |                                                                            |         |

### **Checkout Review**

- Show all previously entered info for confirmation / quick editing.
- 2. Recap product info.
- 3. Subtotal recap
- 4. Shipping info
- 5. Round up for charity
- 6. Promo Code field
- 7. Grand Total
- 8. General Note: As discussed and agreed upon on 2/28, we are aligning this process with Goop's methodology to decrease development tim

| K T C H E N                                       |                                                       | Call us at 1-888-55                                                         | 5-5555<br>Back to C |
|---------------------------------------------------|-------------------------------------------------------|-----------------------------------------------------------------------------|---------------------|
| SHIPPING                                          | BILLING & PAYMENT                                     | 3 REVIEW                                                                    |                     |
| RSONAL DETAILS First Name Witt Langstaff          | 2 PAYMENT DETAILS<br>Card Number<br>47447300928392837 | Product Name<br>Lorem ipsum dolor sit amet,<br>consectetur adipiscing elit. | \$125.              |
| Address<br>259 Berean Ave. SE                     | Expiration         CVV           06/21         8472   |                                                                             |                     |
| Address 2                                         | Name on Card<br>Witt I. Langstaff                     |                                                                             |                     |
| City<br>Atlanta                                   | BILLING ADDRESS  Use same as shipping                 |                                                                             |                     |
| State Zip<br>GA <b>v</b> 30316                    | OR amazon<br>PayPal payments 4                        | Subtotal<br>Shipping (FedEx Standard)                                       | \$125.(<br>\$5.9    |
| Phone<br>(843) 729-4164                           |                                                       | Tax                                                                         | \$0.0               |
| HIPPING METHOD                                    |                                                       | 5 S Round Up For Cha                                                        | rity                |
| FedEx Standard Ground (\$5.95)                    | 6                                                     | Apply a promo code                                                          |                     |
| We currently only deliver to the lower 48 states. | 7                                                     | Total                                                                       | \$130.9             |
| EDIT                                              | EDIT                                                  | PLACE ORDER   \$130.95                                                      |                     |

April 18, 2017 Version 6

p.12

#### Order Confirmation Page

- 1. Confirmation email sent to address.
- 2. Confirmation number.
- 3. Order recap with total charged.
- 4. Support Info.
- 5. Print receipt.
- 6. Featured story to keep users in the system.
- 7. Suggested stories
- 8. Suggested Recipes (align with products just purchased if possible).
- 9. Suggested Products

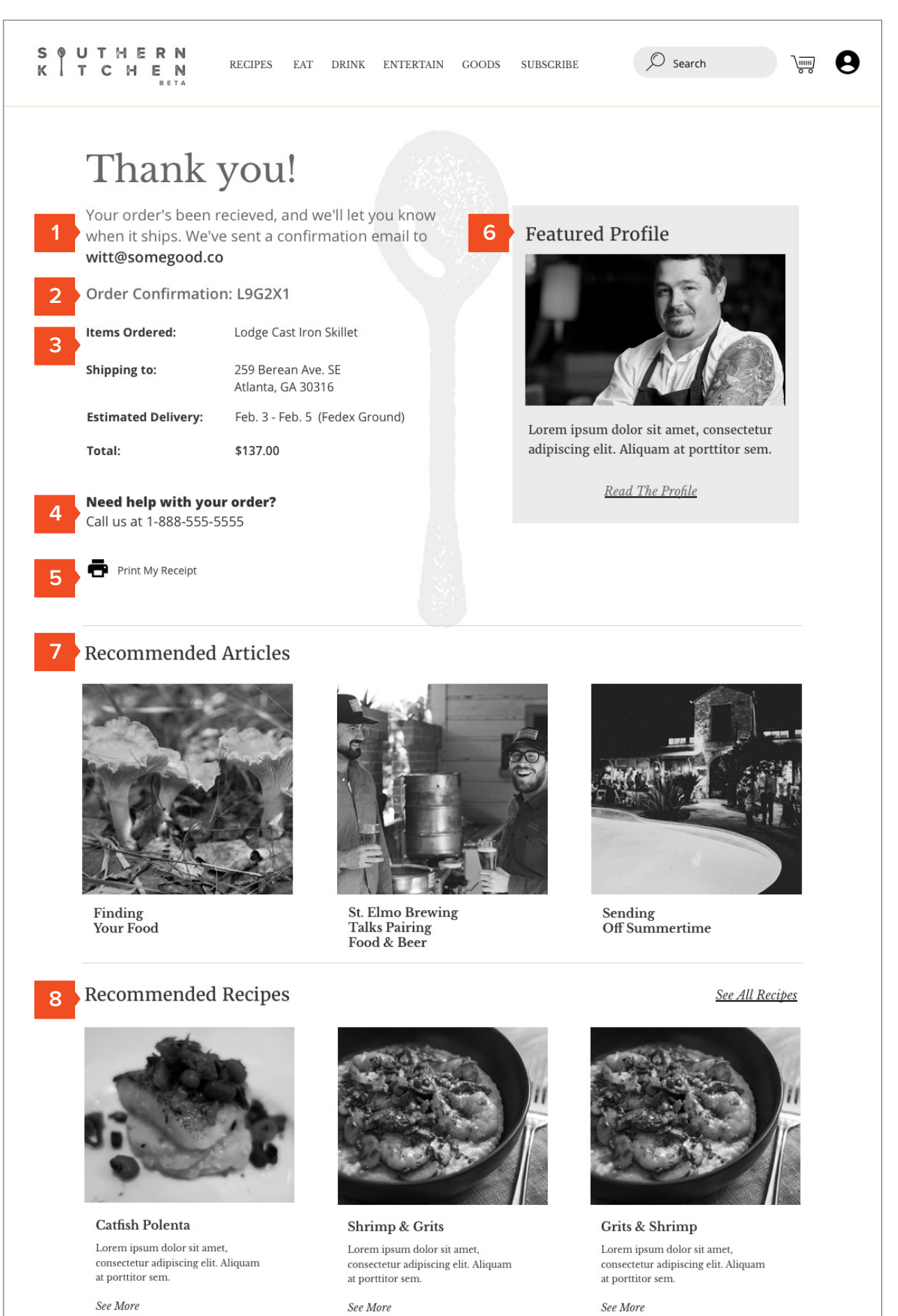

See More

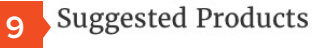

2

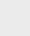

Ξ

|                                   | <b>Product N</b><br>\$35.99    | ame $\star \star \star \star \star$              | <b>Produ</b><br>\$35.99 | a <b>ct Name</b><br>9 | ****           | P<br>\$ | Product Name<br>335.99   | ****     |           |
|-----------------------------------|--------------------------------|--------------------------------------------------|-------------------------|-----------------------|----------------|---------|--------------------------|----------|-----------|
| Quicl<br>RECIPI<br>GOOD<br>SELL M | k Links<br>ES<br>S<br>IY GOODS | HELP & SUPPORT<br>GIVE US FEEDBACK<br>CONTACT US | ©20                     | K PI7, Southern       | )<br>1 Kitchen |         | Get the Nev<br>Email Add | vsletter | Subscribe |

### Google Search Results

1. Organic search for general terms.

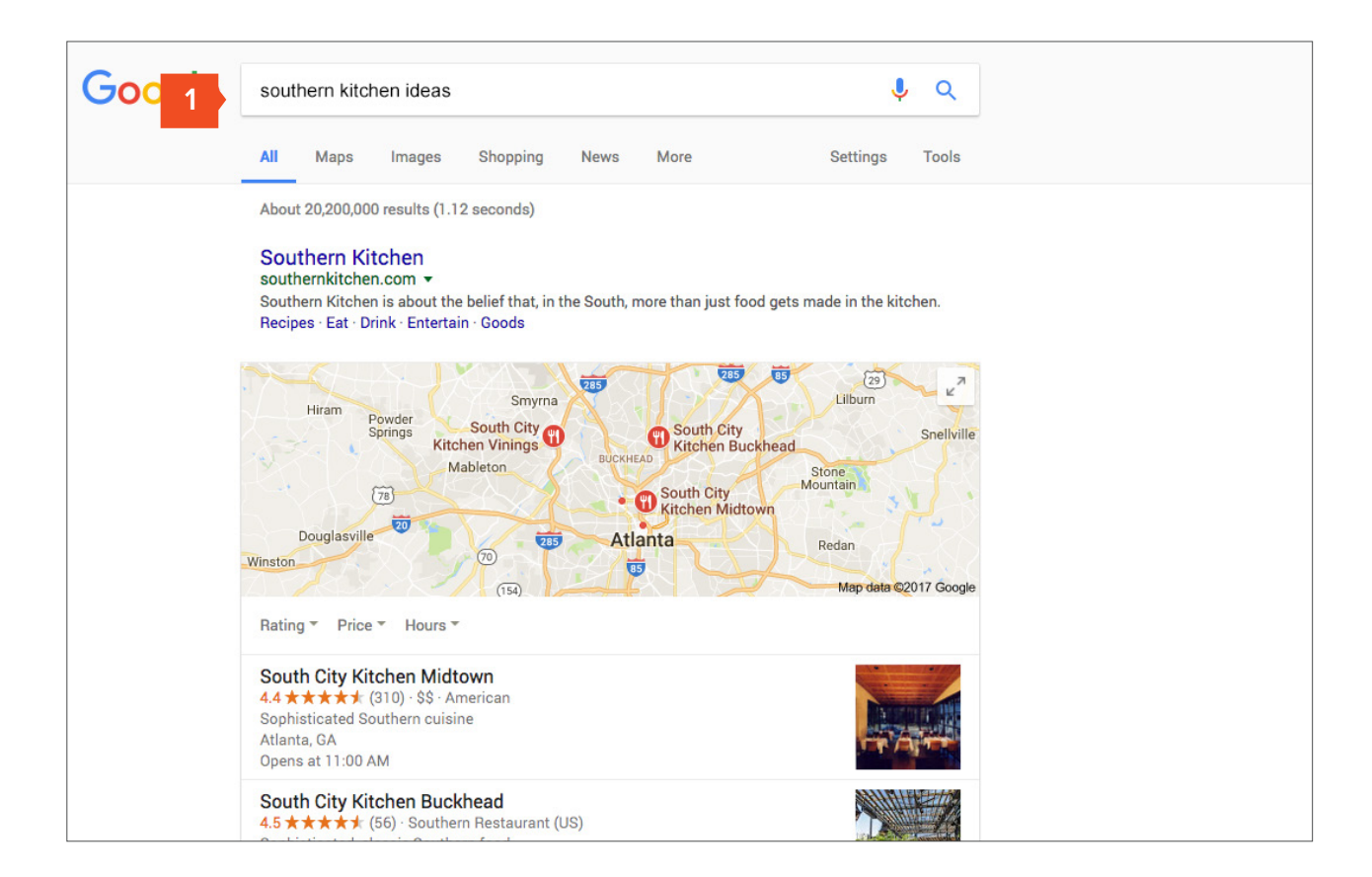

### Homepage

- 1. Search result lands user on home-page.
- 2. Announcement / promotional ribbon.
- 3. Pre-filtering via Search
- 4. Made in the South feature block (SKP note - can we geolocate and offer products made closest to that location or region?)
- 5. Trending stories.

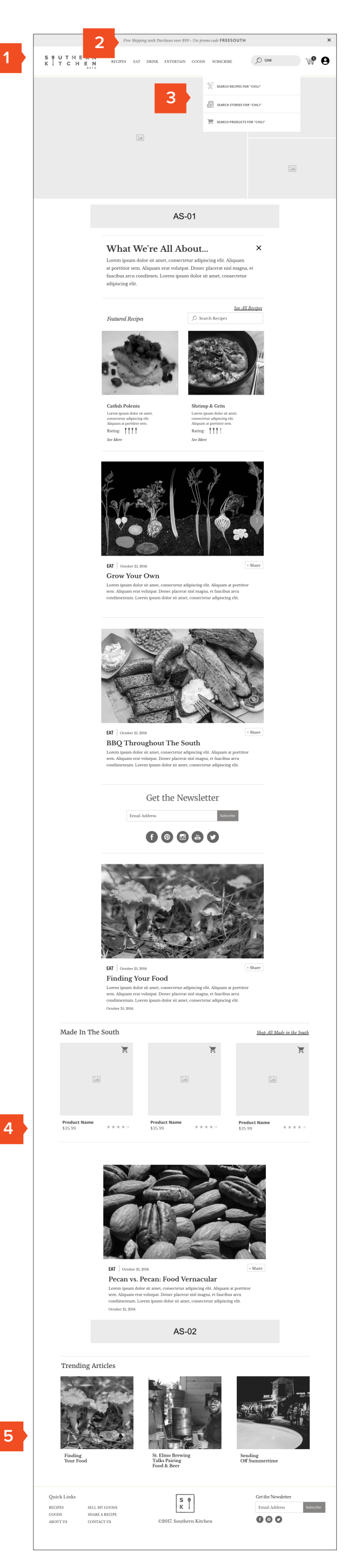

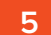

### Goods Page (All)

- 1. Featured product module
- 2. Featured Maker Profile
- 3. Made in the South module
- 4. Searching within products
- 5. Filtering (All, Eat, Drink, Entertain) & Sorting across dimensions (Popular, New, Price, Hand Crafted)
- 6. Product name, imagery, & price
- 7. Quick add to cart.
- 8. Affiliate ads from Ebay / Amazon (4 item max)
- 9. Pagination of items / results

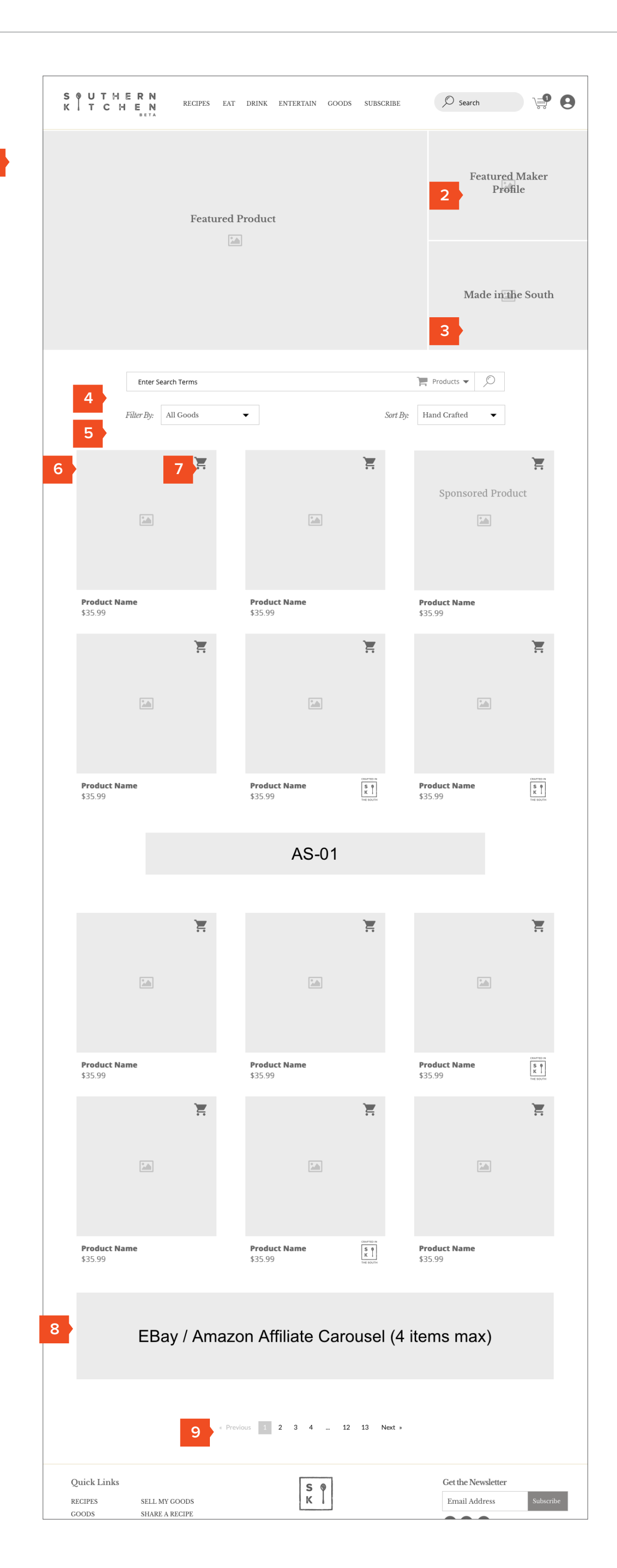

4/

### Product Detail Page

- 1. Breadcrumb Goods Navigation
- 2. Large hi-res imagery of product
- 3. Maintain connection to Brand Story page / Brand
- 4. Salient bullets
- 5. Made in the South designation for corresponding goods
- Size, color, quantity with "limited availability" language (optional)
- 7. Shipping & Timing, Sharing
- 8. Add to Cart
- 9. Amazon price below Our Price (Test)
- 10. Narrative driven product overview w / specs, care & use
- 11. Customer Commenting
- 12. Recommended Products
- 13. Trending / Recommended Articles
- 14. Recently viewed products / articles

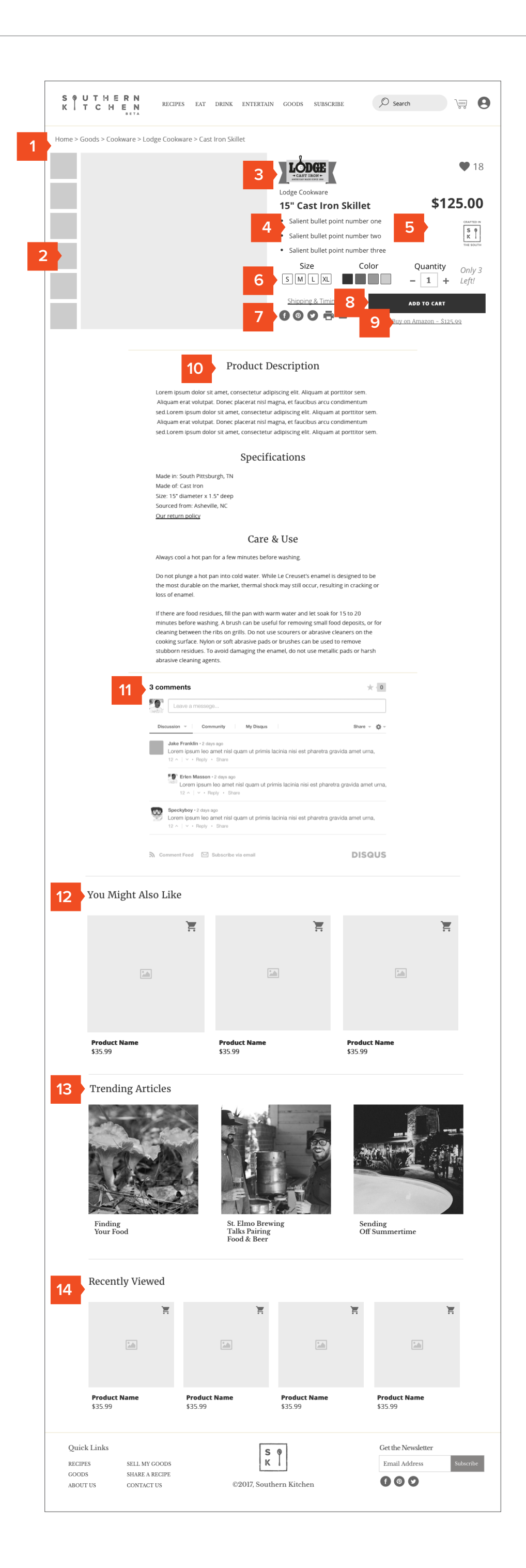

### **Review Cart**

- 1. Description and image of item(s) in cart.
- 2. Quick quantity adjust
- 3. Quick remove
- 4. Cart subtotal
- 5. Checkout Options

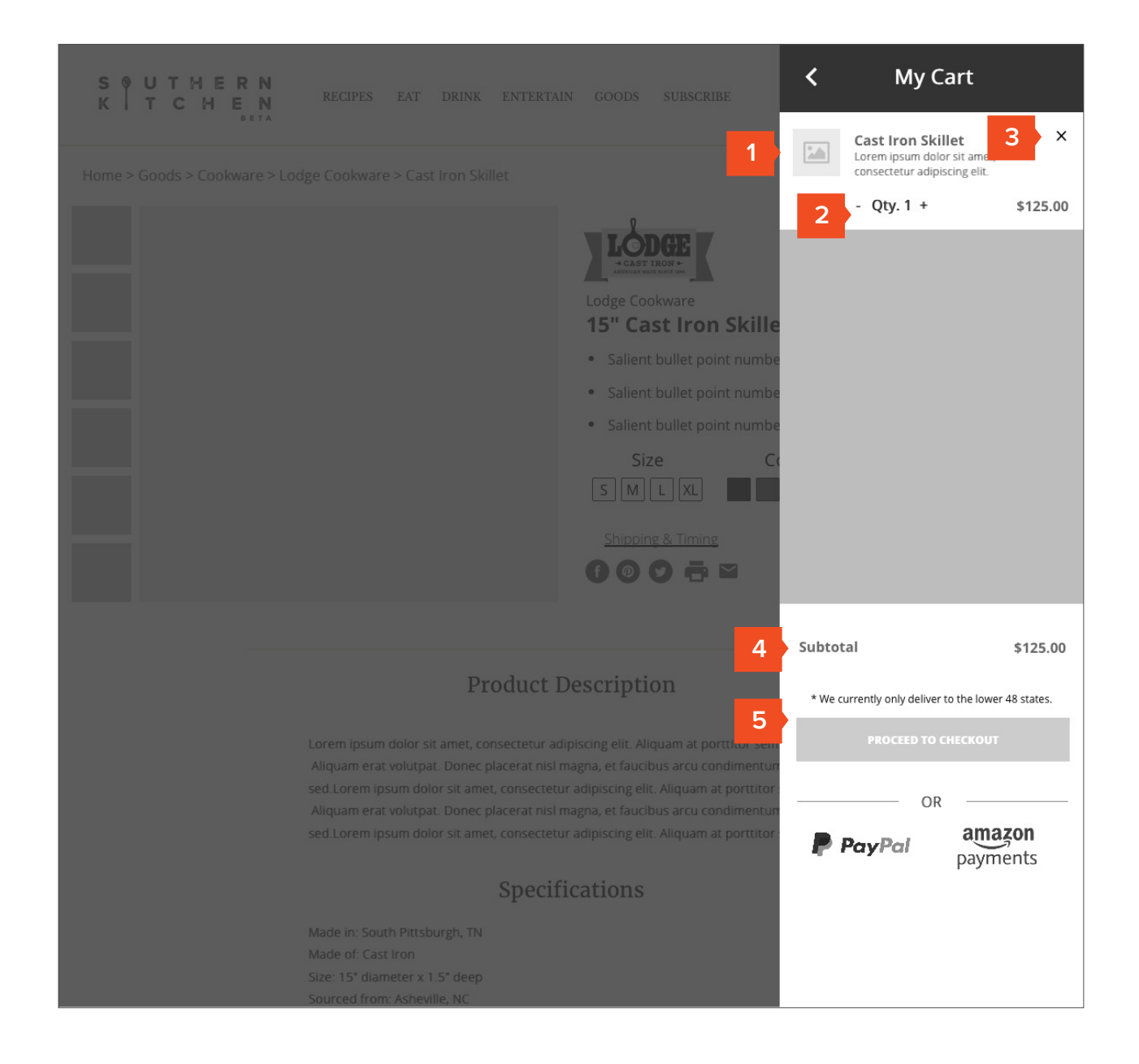

### Create Account before Checkout

1. User clicks / taps "Register now"

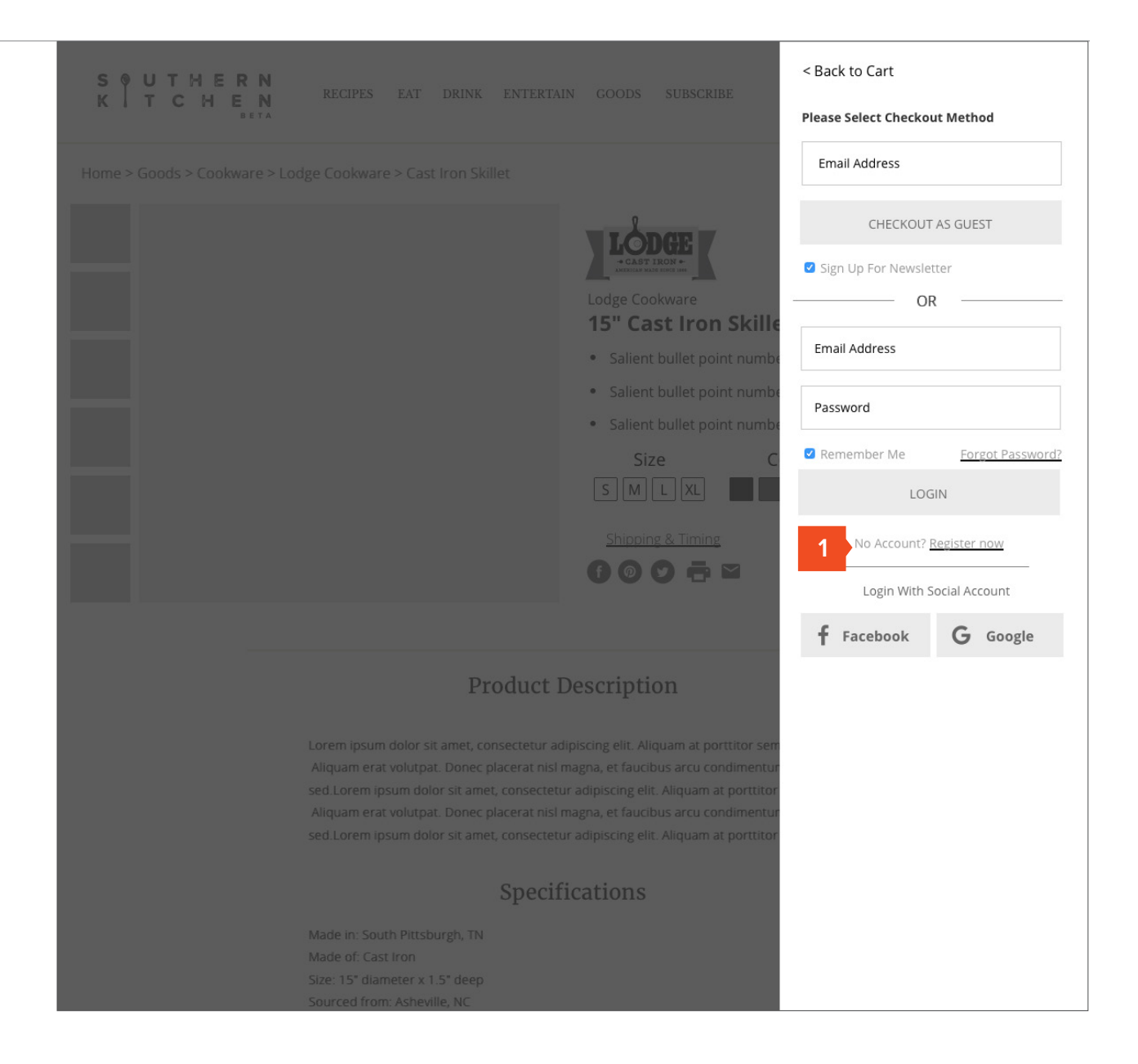

### Create An Account

- 1. Email & Password Entry
- Newsletter Opt-In (Detect via cookie if user has opted in already.)
- 3. Register with social account.

| Home > Goods > Cookware > Lodge Cookware > Cast Iron Skillet                                                                                                    |
|----------------------------------------------------------------------------------------------------|
| Home > GoodS > Cookware > Lodge Cookware > Cast Iron Skillet                                                                                                    |
| Create An Account  Create An Account  Sign Up For Newsletter  OR  Email Address Email Address Email Address                                                                                                    |
| Create An Account Sign Up For Newsletter<br>Create An Account OR<br>Email Address<br>Email Address                                                                                                    |
| Email Address                                                                                                    |
| Email Address                                                                                                    |
| Password                                                                                                    |
| Password Password                                                                                                    |
| Confirm Password Confirm Password Confirm Password                                                                                                    |
| 2 Sign Up For Newsletter LOGIN                                                                                                    |
| CREATE ACCOUNT<br>No Account? <u>Register now</u>                                                                                                    |
| Register With Social Account Login With Social Account                                                                                                    |
| 3 <b>f</b> Facebook <b>G</b> Google <b>f</b> Facebook <b>G</b> + Google                                                                                                    |
| Product Description                                                                                                    |
|                                                                                                    |
| faucibus arcu condimentum sed. Lorem ipsum dolor sit amet,     Size: Small is 4.5" diameter x 6.33       consectetur adipiscing elit. Aliquam at portitor sem. Aliquam erat     diameter x 8.375' H (96 ounces) |
|                                                                                                    |
|                                                                                                    |
|                                                                                                    |

4

### Add Shipping Address

- 1. Progress indication / step indicator.
- 2. Shipping address info collection.
- 3. General Note: Autocorrect disabled on form fields, ensure proper keyboard comes up for corresponding field on mobile. Also, as discussed and agreed upon on 2/28, we are aligning this process with Goop's methodology to decrease development tim

|                                                             |                   |                          | <                                          | Back to      |
|-------------------------------------------------------------|-------------------|--------------------------|--------------------------------------------|--------------|
|                                                             | 2 BILLING         | 6 & PAYMENT              | 3 REVIEW                                   |              |
| PERSONAL DETAILS                                            | PAYMENT DETAILS   |                          | Product Name<br>Lorem ipsum dolor sit amet | -            |
| Witt Langstaff                                              | Card Number       |                          | consected addpiscing enc.                  | \$125        |
| Address<br>259 Berean Ave. SE                               | Expiration        | CVV                      |                                            |              |
| Address 2                                                   | Cardholder's Name |                          |                                            |              |
| City<br>Atlanta                                             | BILLING ADDRESS   | g                        |                                            |              |
| State Zip<br>GA ▼ 30316                                     | PayPal            | or<br>amazon<br>payments | Subtotal<br>Shipping (FedEx Standard)      | \$125<br>\$5 |
| Phone<br>(843) 729-4164                                     |                   |                          | Est. Delivery - Feb 3 Feb 5<br>Tax         | \$0          |
|                                                             |                   |                          | Round Up For Cha                           | arity        |
| FedEx Standard Ground (\$5.95)     FedEx Expedited (£15.05) |                   |                          | Apply a promo code                         | АРР          |
| * We currently only deliver to the lower 48 states.         |                   |                          | Total                                      | \$130        |
|                                                             |                   |                          |                                            |              |

4

### Add Credit Card / Payment Method

- 1. Confirm step completion
- 2. Show user what's been entered
- 3. Quick edit
- 4. Add payment method. (No storing of CC per SK Team)
- 5. 3rd Party Payments
- General Note: Autocorrect disabled on form fields, ensure proper keyboard comes up for corresponding field on mobile. Also, as discussed and agreed upon on 2/28, we are aligning this process with Goop's methodology to decrease development tim

| KITCHEN<br>BETA                                                                                                    |                                                       | Call us at 1-888-5                                                         | 55-555       |
|----------------------------------------------------------------------------------------------------|-------------------------------------------------------|----------------------------------------------------------------------------|--------------|
|                                                                                                    |                                                       | <                                                                          | Back to      |
| 1 SHIPPING                                                                                                    | 2 BILLING & PAYMENT                                   | 3 REVIEW                                                                   |              |
| PERSONAL DETAILS  First Name Witt Langstaff                                                                                                    | A PAYMENT DETAILS<br>Card Number<br>47447300928392837 | Product Name<br>Lorem ipsum dolor sit amet<br>consectetur adipiscing elit. | t,<br>\$12   |
| Address<br>259 Berean Ave. SE                                                                                                    | Expiration CVV<br>06/21 8472                          |                                                                            |              |
| Address 2                                                                                                    | Name on Card<br>Witt I. Langstaff                     |                                                                            |              |
| City<br>Atlanta                                                                                                    | BILLING ADDRESS Use same as shipping                  |                                                                            |              |
| GA The state of the state of th | or<br><b>amazon</b><br>payments                       | Subtotal<br>Shipping (FedEx Standard)                                      | \$12!<br>\$! |
| Phone<br>(843) 729-4164                                                                                                    |                                                       | Est. Delivery - Feb 3 Feb 5                                                | \$(          |
| SHIPPING METHOD                                                                                                    |                                                       |                                                                            | arity        |
| <ul> <li>FedEx Standard Ground (\$5.95)</li> <li>FedEx Expedited (\$15.95)</li> </ul>                                                                                                    |                                                       | Apply a promo code                                                         | APP          |
| * We currently only deliver to the lower 48 states.                                                                                                    |                                                       | Total                                                                      | \$13(        |
| EDIT                                                                                                    | SAVE                                                  | PLACE ORDER   \$130.9                                                      | 5            |
|                                                                                                    |                                                       |                                                                            |              |

p.22

### **Checkout Review**

- Show all previously entered info for confirmation / quick editing.
- 2. Recap product info.
- 3. Subtotal recap
- 4. Shipping info
- 5. Round up for charity
- 6. Promo Code field
- 7. Grand Total

| -                                                   | -                                |                                            |                  |
|-----------------------------------------------------|----------------------------------|--------------------------------------------|------------------|
| SHIPPING                                            | BILLING & PAYMENT                | 3 REVIEW                                   |                  |
| RSONAL DETAILS                                      | 1 PAYMENT DETAILS                | 2 Product Name<br>Lorem ipsum dolor sit am | et,              |
| First Name Last Name                                | Card Number<br>47447300928392837 | consectetur adipiscing eli                 | t.               |
| Cangotan                                            | +,+,3002032037                   |                                            | \$125            |
| Address                                             | Expiration                       |                                            |                  |
| 259 Berean Ave. SE                                  | 06/21 8472                       |                                            |                  |
| Address 2                                           | Name on Card                     |                                            |                  |
|                                                     | Witt I. Langstaff                |                                            |                  |
|                                                     |                                  |                                            |                  |
| City                                                | BILLING ADDRESS                  |                                            |                  |
| Audita                                              | ☑ Use same as shipping           |                                            |                  |
| State                                               | OR                               | 3 Subtotal                                 | ¢175             |
| GA 🔻 30316                                          | P PavPal amazon                  | Shinning (FedEy Standard)                  | \$125            |
|                                                     | payments                         | 4 Est. Delivery - Feb 3 Feb 5              | .دو<br>ا         |
| Phone<br>(843) 729-4164                             |                                  | Тах                                        | \$0.             |
|                                                     |                                  | 5 Round Up For Cha                         | ritv             |
| SHIPPING METHOD                                     |                                  |                                            |                  |
| FedEx Standard Ground (\$5.95)                      |                                  | 6 Apply a promo code                       |                  |
| ○ FedEx Expedited (\$15.95)                         |                                  | 7 Total                                    | ¢120             |
| • We currently only deliver to the lower 48 states. |                                  | local                                      | \$150            |
| EDIT                                                | EDIT                             | PLACE ORDER   \$130.9                      | 5                |
|                                                     |                                  |                                            |                  |
|                                                     |                                  |                                            |                  |
| Quick Links                                         | <b>S A</b>                       | Get the Newsletter                         |                  |
| RECIPES HELP & SUPPORT                              | K                                | Email Address                              | Sub <u>scrib</u> |
|                                                     |                                  |                                            |                  |

### Google Search for Recipe

- 1. Search for specific recipe.
- 2. Presented with robust search result (image, rating, details) at top level.

| Goo 1 | prosciutto salad <ul> <li>Q</li> </ul> All Shopping Images Maps Videos More Settings Tools                                                                                                    |  |
|-------|----------------------------------------------------------------------------------------------------|--|
| 2     | All       Shopping       Images       Mays       Videos       More       Settings       Tools         About 67,600 results (0.61 seconds)         Prosciutto Dell Meats & More - Sweet, Never Salty Prosciutto Order Now!         Providy Made In The USA - Specialty Dell Meats - Start Placing Your Proseiutto Order Now!         Proteidud In the USA - Specialty Dell Meats - Family Owned Since 1945         Types: Prosciutto, Mortadella, Sopressata, Chorizo, Salame, Paninos, Capocollo, Pepper Shooters, Pan         Our Delicious Prosciutto - Easy Online Ordering - Our Charcuterie Expert - Our Beautiful History         Prosciutto, Muscadine, and Olive Salad         Www.southernkitchen.com/recipe/prosciutto muscadine-olive-salad          Www.southernkitchen.com/recipe/prosciutto muscadine-olive-salad          Www.southernkitchen.com/recipe/prosciutto muscadine-olive-salad          Www.southernkitchen.com/recipe/prosciutto muscadine-olive-salad          Www.southernkitchen.com/recipe/prosciutto muscadine-olive-salad          Www.southernkitchen.com/recipe/prosciutto muscadine-olive-salad          Www.southernkitchen.com/recipe/prosciutto_lits.ed do eiusmod tempor         Indicidumt ut labore et dolore magna alique. Ut enim ad minim veniam, quis nostrud         www.bettycrocker.com//prosciuttosalad/a710b264-385b-4d12-a4e6-11631434c          I0 min         A delicious as the fastured house salad at your favorite bistro, this satisfying dish comes t |  |

2

### Recipe Page (Inline Product Photo)

- 1. Links directly to recipe page.
- 2. Large, recipe specific photography.
- Products visually connected to recipe, with subtle details \*Note: this module can appear anywhere within a story.
- 4. Quick link to print recipe, download PDF, & Share
- 5. Rating and number of "likes."
- 6. How-to video (content piece via RTE)
- 7. Commenting with up / down voting
- 8. Related Recipes

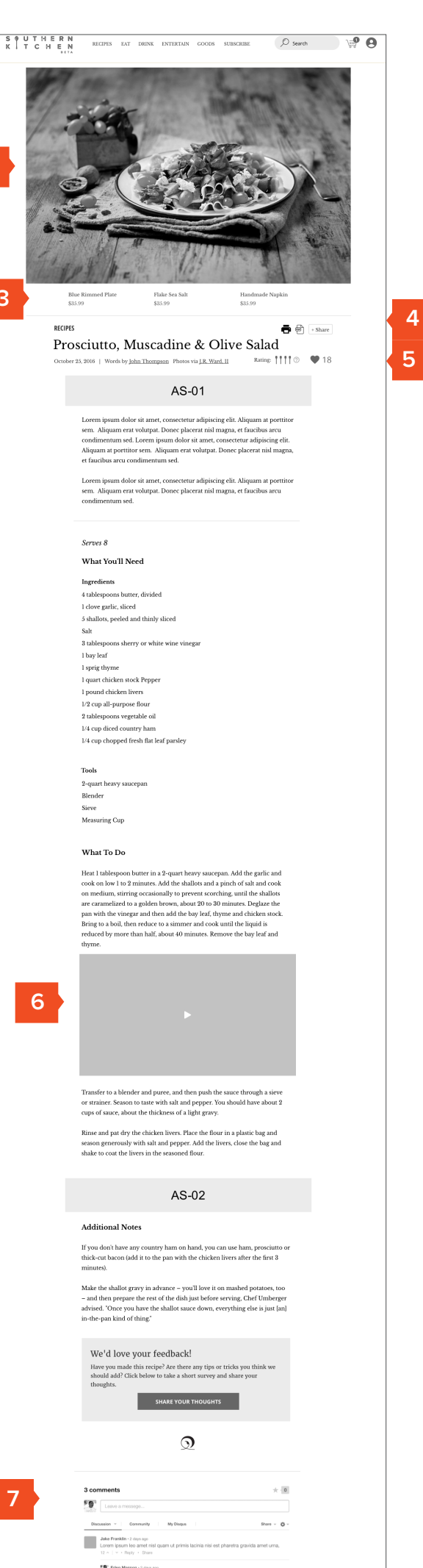

|                                                | 12 A   Y + Rep                                                    | eo amet nisl quam ut primis lacinia nisi est pho<br>Ny - Share              | aretra gravida amet uma,                                  |  |
|------------------------------------------------|-------------------------------------------------------------------|-----------------------------------------------------------------------------|-----------------------------------------------------------|--|
|                                                | Speckyboy • 2 days ag<br>Lorem ipsum leo ar<br>12 ~   ~ • Roply • | <sub>je</sub><br>net nisl quam ut primis lacinia nisi est pharetra<br>Share | retra gravida amet uma,                                   |  |
|                                                | 🕅 Comment Feed 🛛 8                                                | ubscribe via email                                                          | DISQUS                                                    |  |
| Related Recipes                                |                                                                   |                                                                             | See All Recipe                                            |  |
|                                                | -                                                                 |                                                                             |                                                           |  |
| Catfish Polenta<br>Lorem ipsum dolor sit a     | net,                                                              | Shrimp & Grits<br>Lorem ipsum dolor sit amet,                               | Grits & Shrimp<br>Lorem ipsum dolor sit amet,             |  |
| consectetur adiptscing el<br>at portiitor sem. | it, Aliquam                                                       | consectetur adipiscing elit. Aliquam<br>at portiitor sem.                   | consectetur adipiscing elit. Aliquam<br>at portitior sem. |  |
| ТАВОС                                          | DLA                                                               | TABOOLA                                                                     | TABOOLA                                                   |  |
| SK                                             |                                                                   | SK                                                                          | SK                                                        |  |
| Quick Links                                    |                                                                   | 5.0                                                                         | Get the Newsletter                                        |  |
| RECIPES SELL MY                                | COODS                                                             | кĬ                                                                          | Email Address                                             |  |
| COODS SHARE A                                  | RECIPE                                                            |                                                                             |                                                           |  |

### Recipe Page (Product Open)

 Hovering over photo presents user with product imagery, quick add, and link to PDP.
 \*Note: this module can appear anywhere within a story.

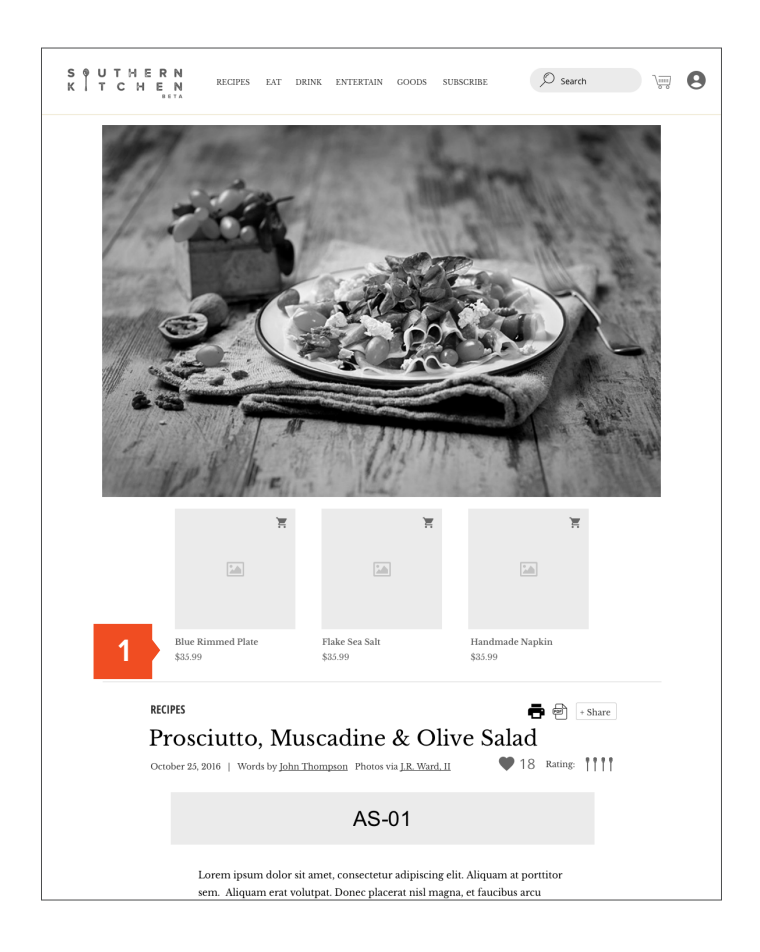

### Recipe Page (not tied to photography)

- "Shop the Recipe" block
   -"See All" links to anchor
   down page.
- User "quick adds" product and goes to cart to complete checkout.

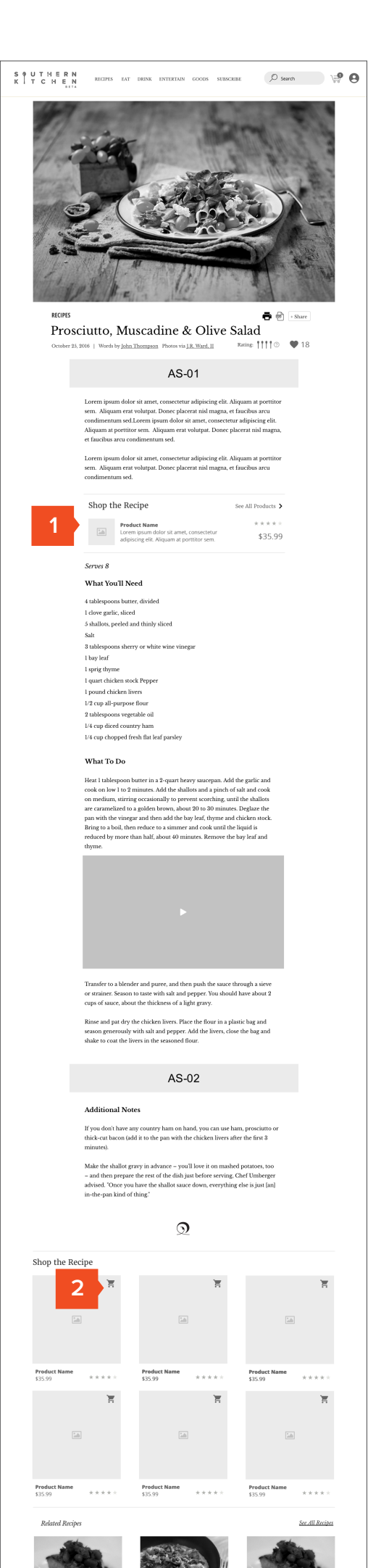

| Catish Polenta<br>Barry and Adar at any<br>construct adjusting fit Alayam<br>any any any any any any any any any any | Shrinp & Crist<br>Lorent pixen adore si arent,<br>correctione adore si arent,<br>ar pertitor aren. | Cathol Polenia<br>Home, nouno di ante,<br>forscrittoria adfasciage de Abguesa<br>a portatoriare a |
|----------------------------------------------------------------------------------------------------|----------------------------------------------------------------------------------------------------|---------------------------------------------------------------------------------------------------|
| So More                                                                                                    | tee Mare                                                                                           | TABOOLA                                                                                           |
| SK                                                                                                    | SK                                                                                                 | SK                                                                                                |
| Quick Links<br>RECIPES SELL MY GOODS<br>GOODS NAME, RECIPE<br>ABOUT US CONTACT US                                    | S Ø<br>K l                                                                                         | Get the Newsletter<br>Email Address Subachle                                                      |

# Southern Kitchen Mobile Wireframe User Flows April 18, 2017 | Version 6

### In this Document

- 1. Article to Purchase Path via FB (Cornbread Article)
- 2. Browse Goods (from Homepage) to Purchase Path via Organic Search
- 3. View Recipe to Purchase Path via PPC (Recipe Placement)

### Facebook > Southern Kitchen

1. Presented with an article in Facebook feed.

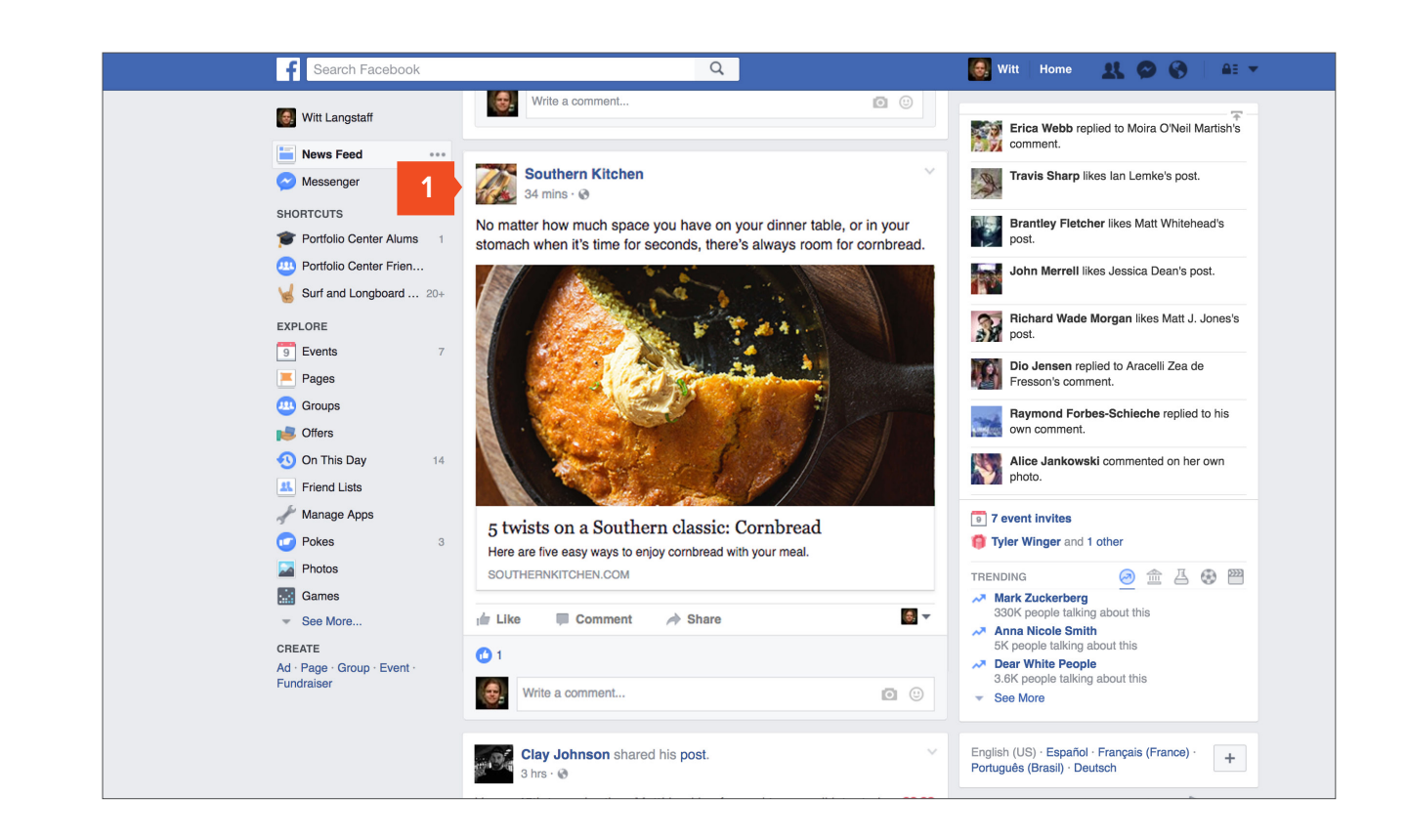

4/

### Article Page

- Enhanced Attributions (Author, Editor, Photographer, Videographer)
- 2. Brand associated with story, encourage user to "Learn More"
- Inline links to detailed recipes (recipe / article hybrid)
- Shop the Story attaches product to content (swipe through)
- 5. Article Carousel (swipe through)
- 6. Commenting (moderated) with up / down voting (via Disqus / Livefyre / FB)

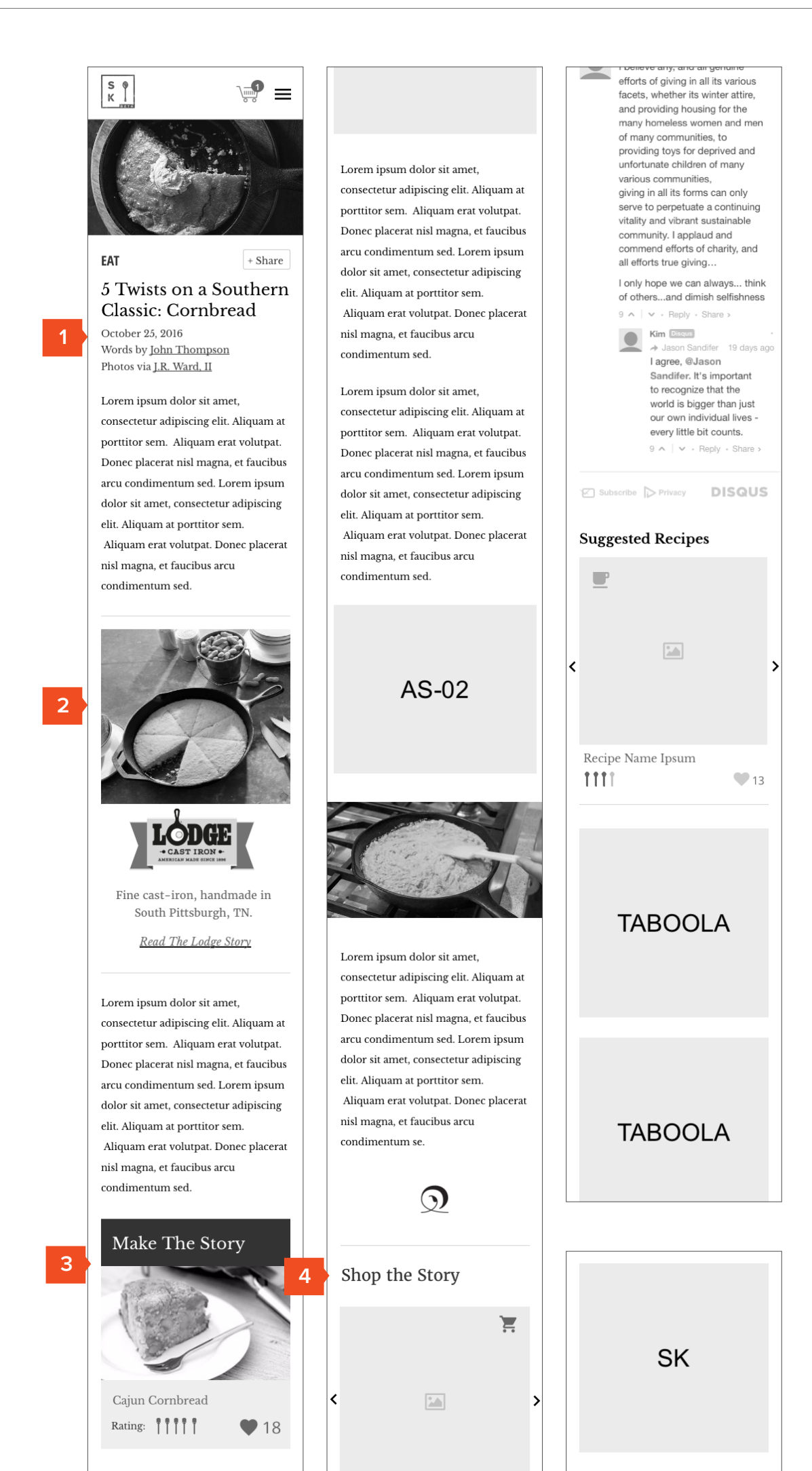

Lorem ipsum dolor sit amet, consectetur adipiscing elit. Aliquam at porttitor sem. Aliquam erat volutpat. Donec placerat nisl magna, et faucibus arcu condimentum sed. Lorem ipsum dolor sit amet, consectetur adipiscing elit. Aliquam at porttitor sem. Aliquam erat volutpat. Donec placerat nisl magna, et faucibus arcu condimentum sed.

Lorem ipsum dolor sit amet, consectetur adipiscing elit. Aliquam at porttitor sem. Aliquam erat volutpat. Donec placerat nisl magna, et faucibus arcu condimentum sed.

AS-01

at

t.

t.

bus

m

rat

at

t.

at

t.

nus

Finding

Your Food

14 Comments

Sort by Best 

Share D

Favorite \*

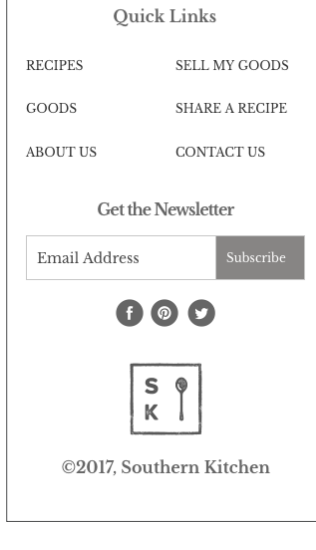

### **Brand Story Page**

- 1. Brand / Maker Name (SK Styled to accomodate Makers who may not have a logo)
- 2. Brand Overview Video
- 3. Brand summary statement, location made / established / branding / logo
- 4. Crafted in South badges (designs TBD)
- 5. Brand story / Why Brand?
- 6. Editor Comment (optional)
- 7. Featured / Flagship Products (Carousel)
- 8. Multimedia content
- 9. Sample of Featured Product
- 10. Clicking product goes to PDP
- 11. Shop all Lodge Products Page

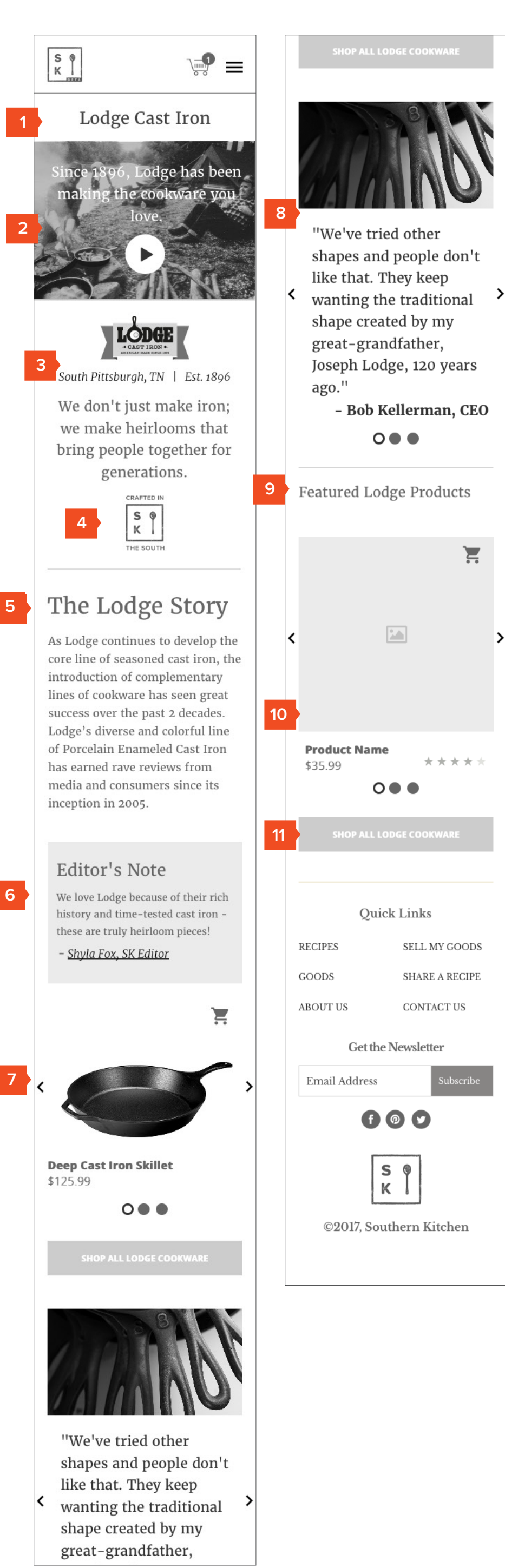

**Product Detail Page** 

- 1. Product Photo Gallery (Swipe)
- 2. Maintain connection to Brand Story page / Brand
- 3. Spec selection & quantity
- 4. Add to Cart
- 5. Amazon price below Our Price (Test)
- 6. Salient bullets
- Crafted in the South designation for corresponding goods
- 8. Shipping & Timing, Sharing
- 9. Narrative driven product overview w / specs, care & use
- 10. Customer Commenting
- 11. Recommended Products
- 12. Trending / Recommended Articles
- 13. Recently viewed products / articles

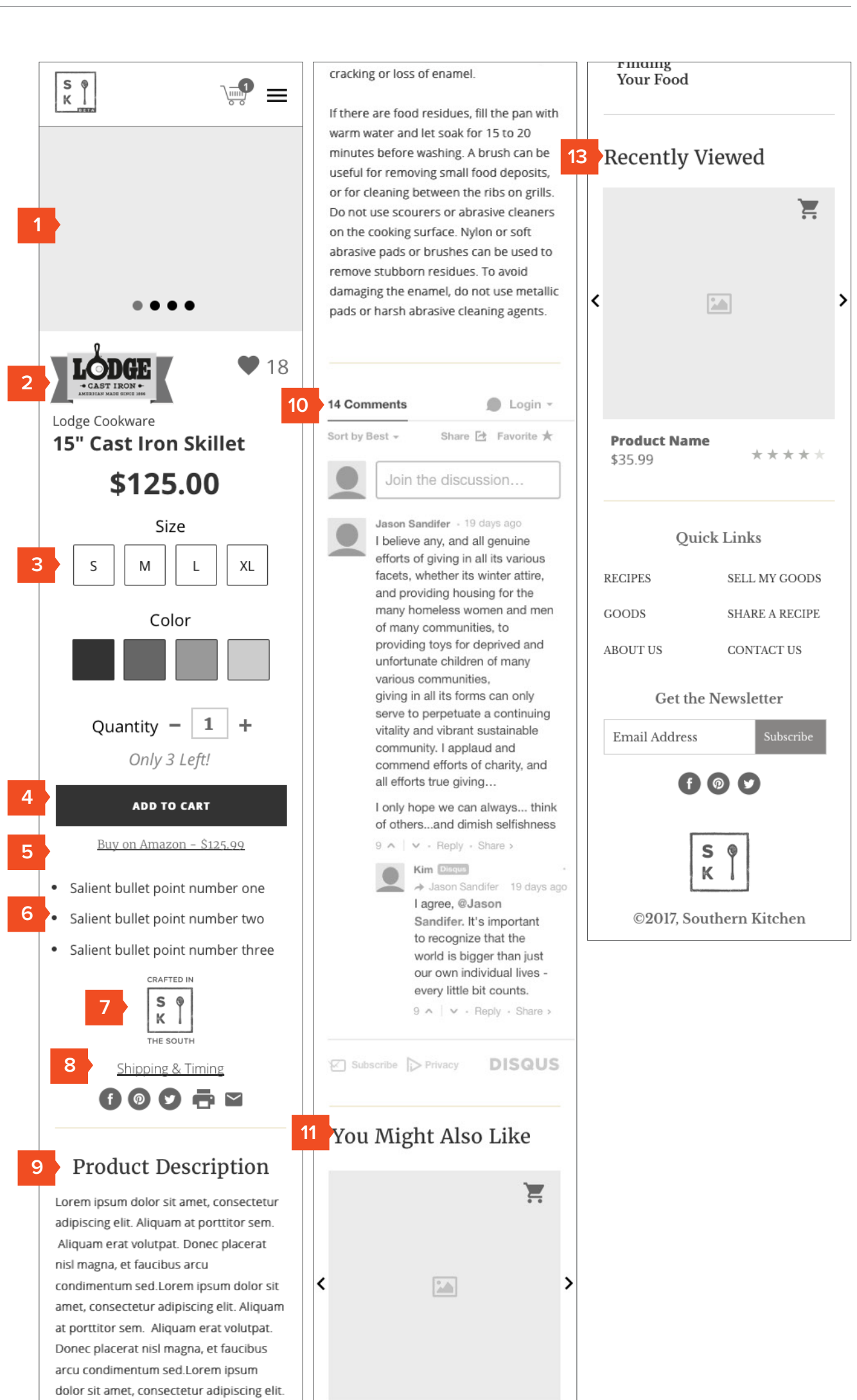

Aliquam at porttitor sem. Specifications Made in: South Pittsburgh. 12 TN Made of: Cast Iron Size: 15" diameter x 1.5" deep Sourced from: Asheville, NC Our return policy Care & Use Always cool a hot pan for a few minutes before washing. Do not plunge a hot pan into cold water. While Le Creuset's enamel is designed to be the most durable on the market, thermal shock may still occur, resulting in cracking or loss of enamel.

If there are food residues, fill the pan with

## Product Name \$35.99

### Trending Articles

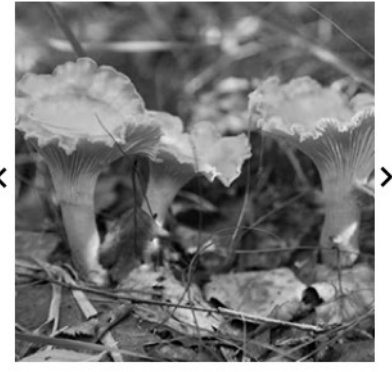

Finding Your Food

### **Review Cart**

- 1. Description and image of item(s) in cart.
- 2. Quick quantity adjust
- 3. Quick remove
- 4. Cart subtotal
- 5. Checkout Options

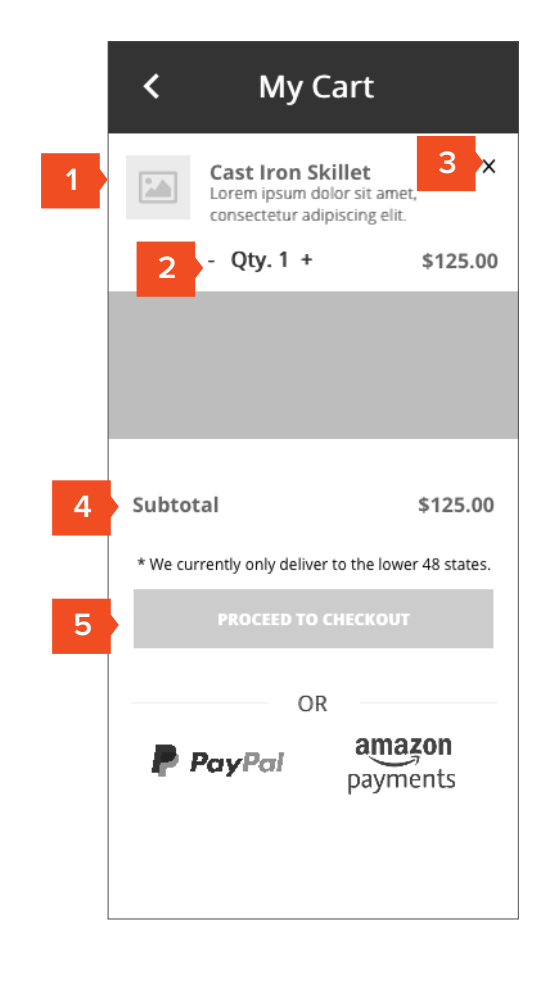

### Checkout As Guest (Not Logged In)

- Email capture for Guest Checkout (Set Cookie if this has been entered).
- 2. Opt-in to Newsletter
- 3. Login option for existing account.
- 4. Remember User
- 5. Forgot Password link
- 6. Register if no account
- Login via FB / Google
   Account (note: Google is a frequently used login shortcut
   not necessarily G+ - we can limit to FB if needed though.)
- General note: Aligned with Goop checkout process as discussed in 2/28 meeting to save dev time.

|   | < Back to Cart                    |  |
|---|-----------------------------------|--|
|   | Please Select Checkout Method     |  |
| 1 | Email Address                     |  |
|   | CHECKOUT AS GUEST                 |  |
| 2 | Sign Up For Newsletter            |  |
|   | OR                                |  |
| 3 | Email Address                     |  |
|   | Password                          |  |
| 4 | Remember M 5 Forgot Password?     |  |
|   | LOGIN                             |  |
|   | 6 No Account? <u>Register now</u> |  |
|   | Login With Social Account         |  |
| 7 | <b>f</b> Facebook <b>G</b> Google |  |
|   |                                   |  |

4

### Checkout Step 1 - Address

- Progress indication / step indicator - can be used to navigate back once sectoin is complete.
- 2. Shipping address info collection.
- 3. If zip entered on previous screen, this should persist here.
- 4. Shipping Method Choice & Associated Price (based on Zip)
- 5. General Note: Autocorrect disabled on form fields, ensure proper keyboard comes up for corresponding field on mobile. Also, as discussed and agreed upon on 2/28, we are aligning this process with Goop's methodology to decrease development time.

|   | <b>S</b><br><b>K</b><br><b>Call us at 1-888-555-5555</b>                                                   |  |  |
|---|----------------------------------------------------------------------------------------------------|--|--|
|   | < Back to Cart                                                                                             |  |  |
| 1 | 1 2 3<br>SHIPPING BILLING REVIEW                                                                           |  |  |
| 2 | PERSONAL DETAILS First Name Witt Address                                                                   |  |  |
|   | Address 2                                                                                                  |  |  |
|   | City<br>Atlanta                                                                                            |  |  |
|   | GA Zip<br>GA 30316                                                                                         |  |  |
|   | Phone<br>(843) 729-4164                                                                                    |  |  |
| 4 | SHIPPING METHOD                                                                                            |  |  |
|   | <ul> <li>FedEx Expedited (\$15.95)</li> <li>* We currently only deliver to the lower 48 states.</li> </ul> |  |  |
| 5 | SAVE                                                                                                    |  |  |

### Checkout Step 2 - Billing

- Confirm step completion, allow to navigate back if user needs to edit info.
- 2. Add payment method.
- 3. 3rd Party Payments

| <b>S</b><br><b>K</b><br>Call us at 1-888-555-5555 |                                                                                                    |
|---------------------------------------------------|----------------------------------------------------------------------------------------------------|
| < Back to Cart                                    |                                                                                                    |
|                                                   |                                                                                                    |
| PAYMENT DETAILS                                   |                                                                                                    |
| Card Number<br>47447300928392837                  |                                                                                                    |
| 47447500520552057                                 |                                                                                                    |
| Expiration CVV                                    |                                                                                                    |
| 06/21 8472                                        |                                                                                                    |
| Name on Card<br>Witt I. Langstaff                 |                                                                                                    |
| BILLING ADDRESS Use same as shipping              |                                                                                                    |
| OR                                                |                                                                                                    |
| PayPal amazon payments                            |                                                                                                    |
| SAVE                                              |                                                                                                    |
|                                                   | Need help with your order?   Call us at 1-888-555-5555   SBack to Cart   SHIPPING 2   SHIPPING 2   PAYMENT DETAILS   Card Number   47447300928392837   Dérivation CVV   06/21 8472   Name on Card Witt 1. Langstaff BILLING ADDRESS I Use same as shipping OR OR OR Derrevel SAVE |

### Checkout Step 3 - Review & Pay

- 1. Show progress / completion and allow linking back.
- 2. Recap product info.
- 3. Subtotal recap
- 4. Shipping info
- 5. Round up for charity
- 6. Promo Code field
- 7. Grand Total
- 8. Submit order

|   | S R Need help with yo Call us at 1-888-555                                     | our order?<br>-5555 |
|---|--------------------------------------------------------------------------------|---------------------|
|   | < Back to Cart                                                                 |                     |
| 1 | SHIPPING BILLING                                                               | 3<br>REVIEW         |
| 2 | Product Name<br>Lorem ipsum dolor sit<br>amet, consectetur<br>adipiscing elit. |                     |
|   |                                                                                | \$125.00            |
|   |                                                                                |                     |
| 3 | Subtotal                                                                       | \$125.00            |
| 4 | Shipping<br>(FedEx Standard)<br>Est. Delivery - Feb 3 Feb 5                    | \$5.95              |
|   | Тах                                                                            | \$0.00              |
|   | 5 Round Up For Ch                                                              | arity               |
| 6 | Apply a promo code                                                             | APPLY               |
| 7 | Total                                                                          | \$130.95            |
| 8 | PLACE ORDER   \$130.9                                                          | 5                   |

4/

>

>

### Order Confirmation Page

- 1. Confirmation email sent to address.
- 2. Confirmation number.
- 3. Order recap with total charged.
- 4. Support Info.
- 5. Print receipt.
- 6. Featured story to keep users in the system.
- 7. Suggested stories
- Suggested Recipes (align with products just purchased if possible).

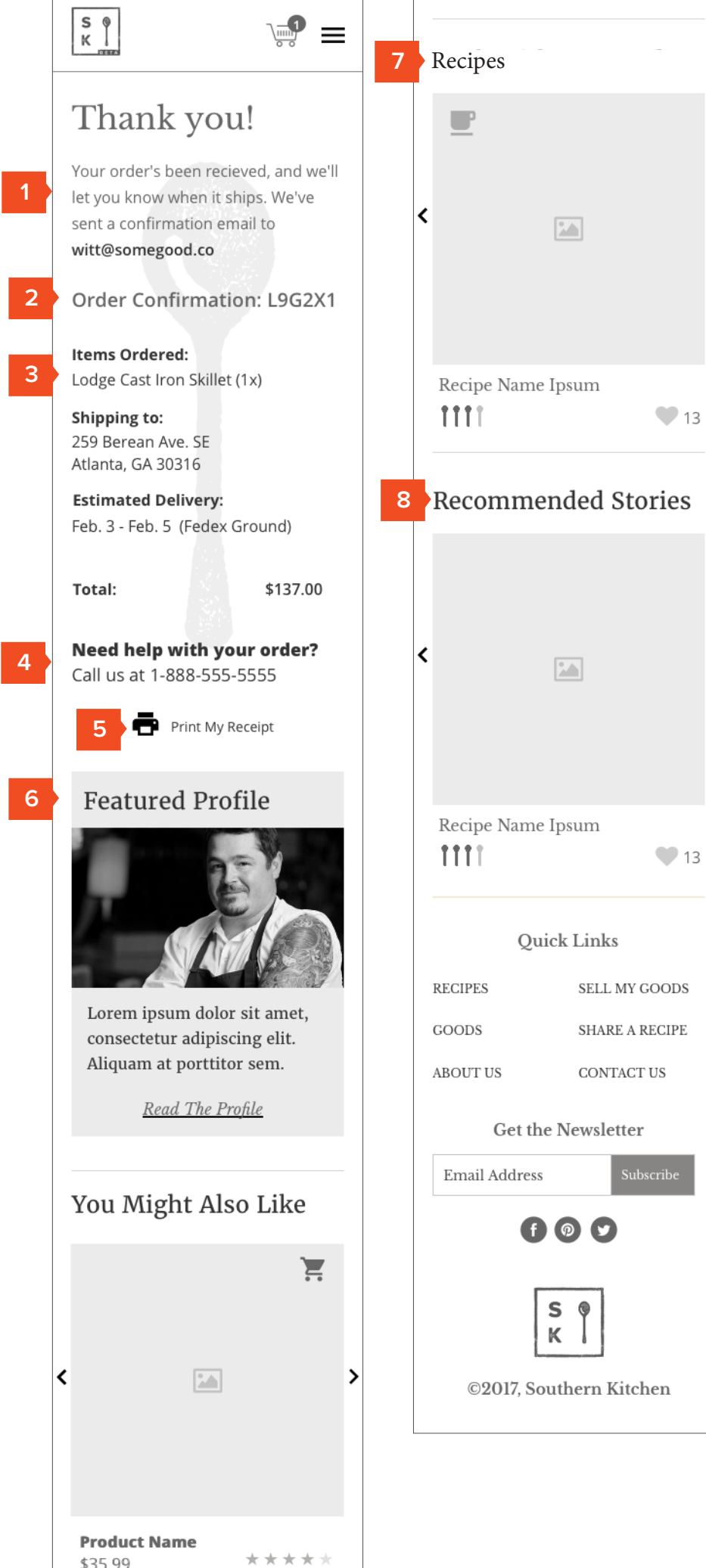

\$35.99

### Google Search Results

1. Organic search for general terms.

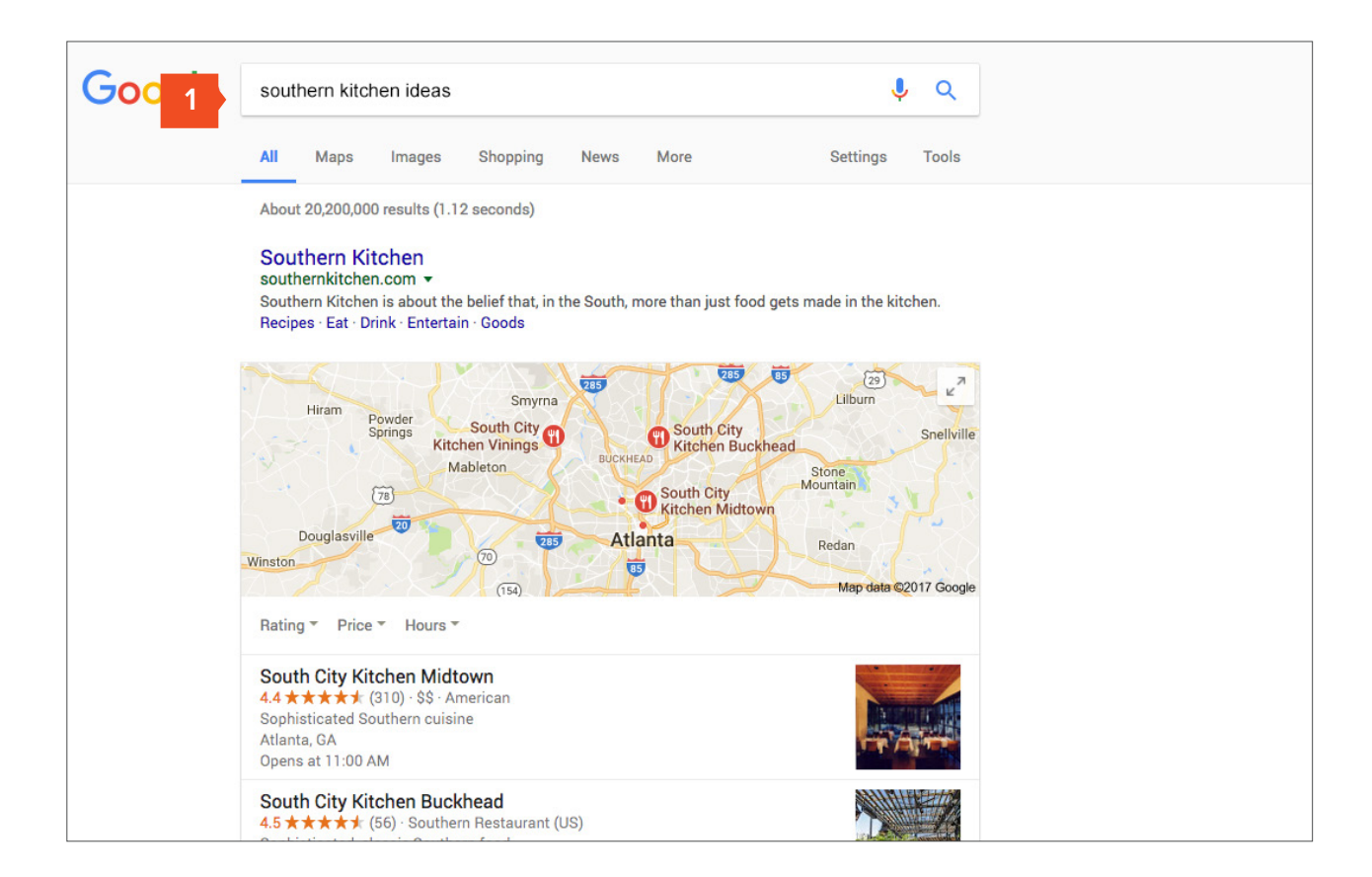

4/

2

### Homepage

- 1. Search result lands user on home-page.
- 2. Announcement / promotional ribbon.
- 3. Made in the South feature block (SKP note - can we geolocate and offer products made closest to that location or region?)
- 4. Trending stories.

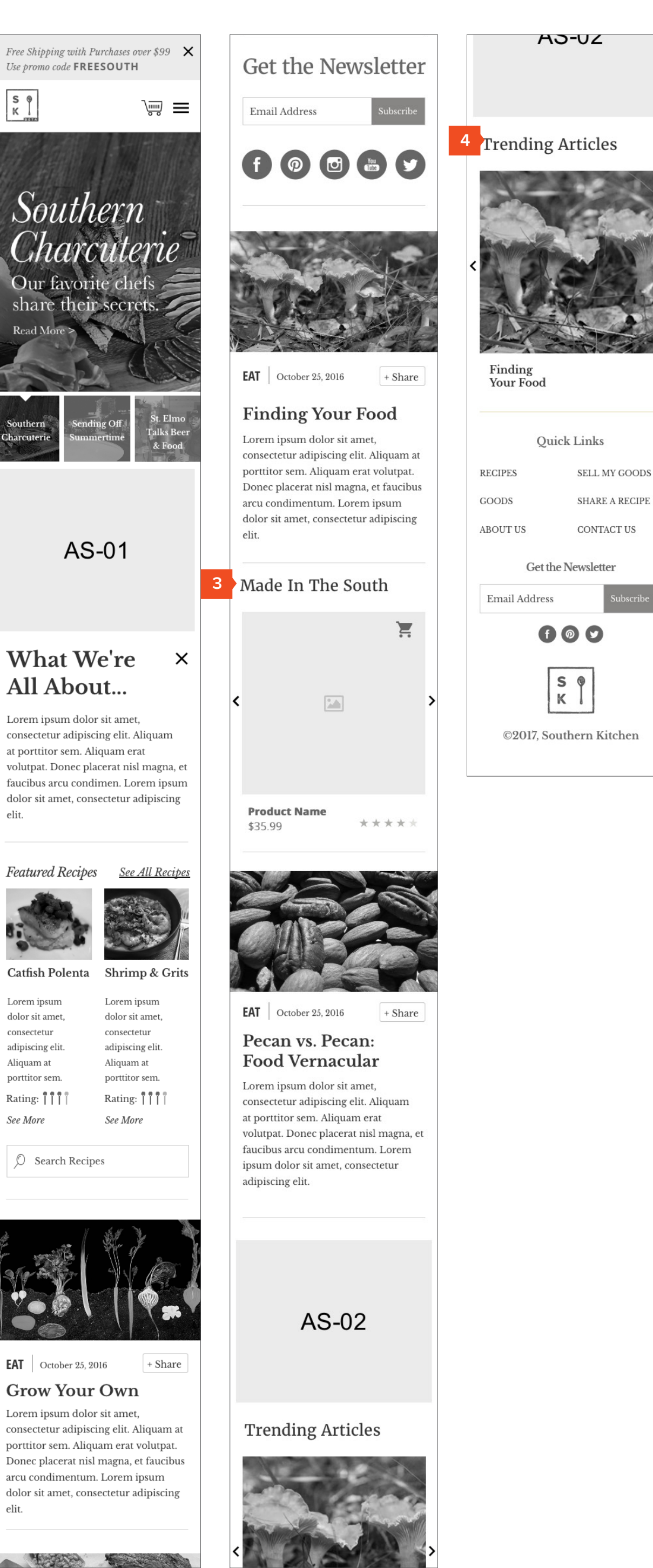

**Product Name** 

Product Name

\$35.99

(4 items max)

1

2 3

Quick Links

Get the Newsletter

f 0 9

S 0

ĸ

©2017, Southern Kitchen

Email Address

...

SELL MY GOODS

SHARE A RECIPE

CONTACT US

Next »

\$35.99

### Goods Page (All)

- 1. Featured product module
- 2. Deals of the day module
- 3. Made in the South module
- 4. Searching within products
- 5. Filtering (All, Eat, Drink, Entertain) & Sorting across dimensions (Popular, New, Price, Hand Crafted)
- 6. Product name, imagery, price.
- 7. Quick add to cart.
- 8. Ebay / Amazong affiliate ad
- 9. Pagination of items / results

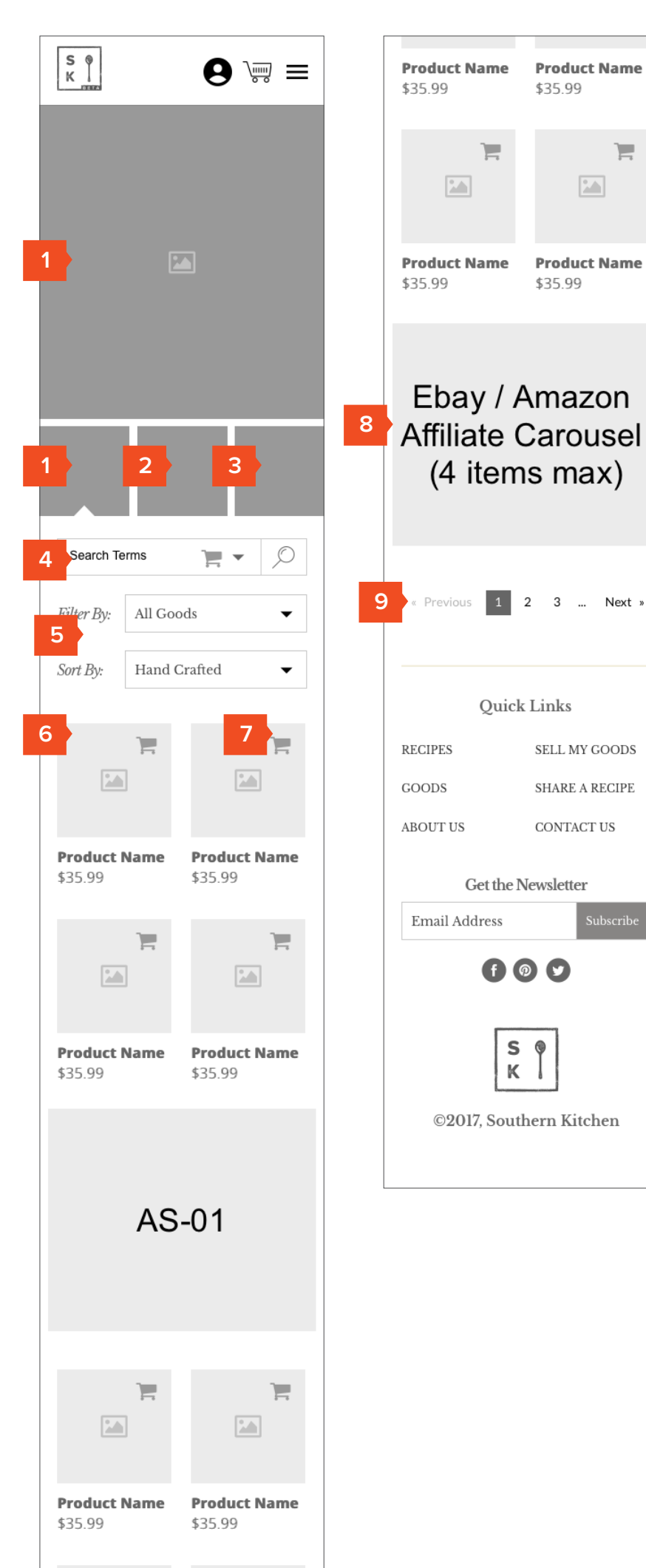

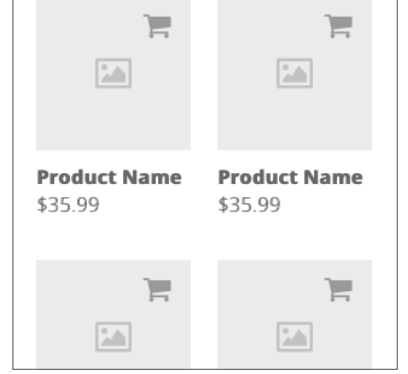

#### **Product Detail Page**

- 1. Product Photo Gallery (Swipe)
- 2. Maintain connection to Brand Story page / Brand
- 3. Spec selection & quantity
- 4. Add to Cart
- 5. Amazon price below Our Price (Test)
- 6. Salient bullets
- Crafted in the South designation for corresponding goods
- 8. Shipping & Timing, Sharing
- 9. Narrative driven product overview w / specs, care & use
- 10. Customer Commenting
- 11. Recommended Products
- 12. Trending / Recommended Articles
- 13. Recently viewed products / articles

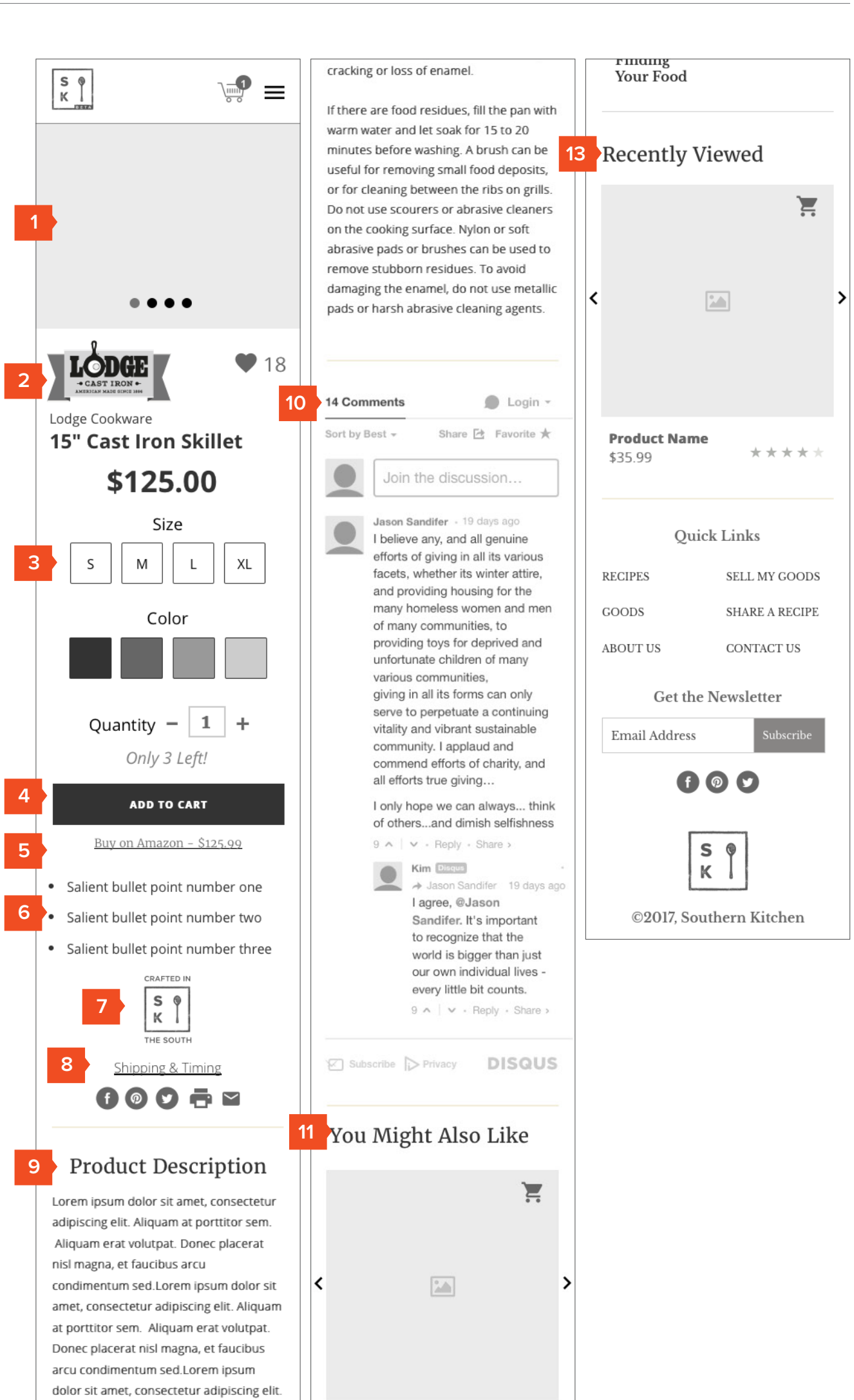

Aliquam at porttitor sem. Specifications Made in: South Pittsburgh. 12 TN Made of: Cast Iron Size: 15" diameter x 1.5" deep Sourced from: Asheville, NC Our return policy Care & Use Always cool a hot pan for a few minutes before washing. Do not plunge a hot pan into cold water. While Le Creuset's enamel is designed to be the most durable on the market, thermal shock may still occur, resulting in cracking or loss of enamel.

If there are food residues, fill the pan with

## Product Name \$35.99

### Trending Articles

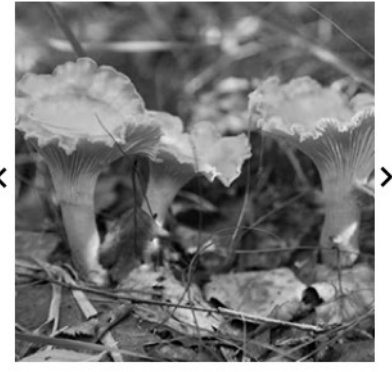

Finding Your Food

### **Review Cart**

- 1. Description and image of item(s) in cart.
- 2. Quick quantity adjust
- 3. Quick remove
- 4. Cart subtotal
- 5. Checkout Options

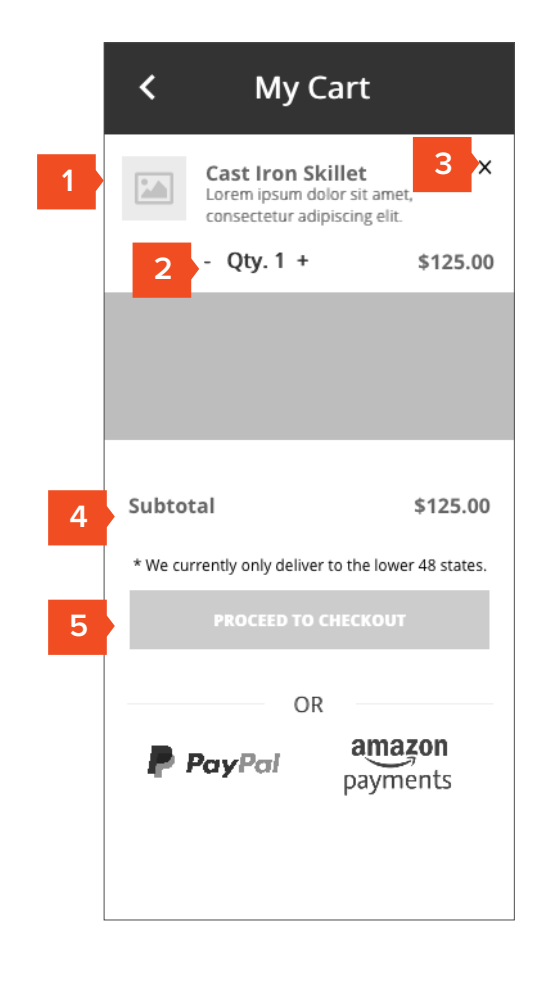

### Create Account before Checkout

1. User clicks / taps "Register now"

| < Back to Cart                      |  |  |
|-------------------------------------|--|--|
| Please Select Checkout Method       |  |  |
| Email Address                       |  |  |
| CHECKOUT AS GUEST                   |  |  |
| Sign Up For Newsletter              |  |  |
| OR                                  |  |  |
| Email Address                       |  |  |
| Password                            |  |  |
| Remember Me <u>Forgot Password?</u> |  |  |
| LOGIN                               |  |  |
| 1 No Account? <u>Register now</u>   |  |  |
| Login With Social Account           |  |  |
| <b>f</b> Facebook <b>G</b> Google   |  |  |
|                                     |  |  |
|                                     |  |  |

### Create An Account

- 1. Email & Password Entry
- Newsletter Opt-In (Detect via cookie if user has opted in already.)
- 3. Register with social account.

|   | ×<br>Create An Account            |  |
|---|-----------------------------------|--|
| 1 | Email Address                     |  |
|   | Password                          |  |
|   | Confirm Password                  |  |
| 2 | Sign Up For Newsletter            |  |
|   | CREATE ACCOUNT                    |  |
|   | Register With Social Account      |  |
| 3 | <b>f</b> Facebook <b>G</b> Google |  |
|   |                                   |  |

4

### Checkout Step 1 - Address

- Progress indication / step indicator - can be used to navigate back once sectoin is complete.
- 2. Shipping address info collection.
- 3. If zip entered on previous screen, this should persist here.
- 4. Shipping Method Choice & Associated Price (based on Zip)
- 5. General Note: Autocorrect disabled on form fields, ensure proper keyboard comes up for corresponding field on mobile. Also, as discussed and agreed upon on 2/28, we are aligning this process with Goop's methodology to decrease development time.

| < Back to Cart  1 2 3 BILLING REVIEW                                         |
|------------------------------------------------------------------------------|
| 1 2 3<br>SHIPPING BILLING REVIEW                                             |
|                                                                              |
| 2 PERSONAL DETAILS First Name Witt Langstaff                                 |
| Address<br>259 Berean Ave. SE                                                |
| Address 2                                                                    |
| City<br>Atlanta                                                              |
| GA Zip<br>30316                                                              |
| Phone<br>(843) 729-4164                                                      |
| SHIPPING METHOD                                                              |
| <ul> <li>FedEx Standard Ground</li> <li>FedEx Expedited (\$15.95)</li> </ul> |
| * We currently only deliver to the lower 48 states.                          |
| save<br>5                                                                    |

### Checkout Step 2 - Billing

- Confirm step completion, allow to navigate back if user needs to edit info.
- 2. Add payment method.
- 3. 3rd Party Payments

|   | S Reed help with your order?<br>Call us at 1-888-555-5555 |  |  |
|---|-----------------------------------------------------------|--|--|
|   | < Back to Cart                                            |  |  |
| 1 | 2     3     SHIPPING BILLING REVIEW                       |  |  |
| 2 | PAYMENT DETAILS                                           |  |  |
|   | Card Numbe <del>r</del><br>47447300928392837              |  |  |
|   | Expiration         CVV           06/21         8472       |  |  |
|   | Name on Card<br>Witt I. Langstaff                         |  |  |
|   | BILLING ADDRESS Use same as shipping                      |  |  |
|   | OR                                                        |  |  |
| 3 | PayPal amazon<br>payments                                 |  |  |
|   | SAVE                                                      |  |  |

### Checkout Step 3 - Review & Pay

- 1. Show progress / completion and allow linking back.
- 2. Recap product info.
- 3. Subtotal recap
- 4. Shipping info
- 5. Round up for charity
- 6. Promo Code field
- 7. Grand Total
- 8. Submit order

|   | <b>S Need help with yo</b><br>Call us at 1-888-555                             | <b>ur order?</b><br>-5555 |
|---|--------------------------------------------------------------------------------|---------------------------|
|   | < Back to Cart                                                                 |                           |
| 1 | SHIPPING BILLING                                                               | 3<br>REVIEW               |
| 2 | Product Name<br>Lorem ipsum dolor sit<br>amet, consectetur<br>adipiscing elit. |                           |
|   |                                                                                | \$125.00                  |
|   |                                                                                |                           |
| 3 | Subtotal                                                                       | \$125.00                  |
| 4 | Shipping<br>(FedEx Standard)<br>Est. Delivery - Feb 3 Feb 5                    | \$5.95                    |
|   | Тах                                                                            | \$0.00                    |
|   | 5 🔗 Round Up For Ch                                                            | arity                     |
| 6 | Apply a promo code                                                             | APPLY                     |
| 7 | Total                                                                          | \$130.95                  |
| 8 | PLACE ORDER   \$130.9                                                          | 5                         |

### Google Search for Recipe

- 1. Search for specific recipe.
- 2. Presented with robust search result (image, rating, details) at top level.

| Goo 1 | prosciutto salad <ul> <li>Q</li> </ul> All Shopping Images Maps Videos More Settings Tools                                                                                                    |  |
|-------|----------------------------------------------------------------------------------------------------|--|
| 2     | All       Shopping       Images       Mays       Videos       More       Settings       Tools         About 67,600 results (0.61 seconds)         Prosciutto Dell Meats & More - Sweet, Never Salty Prosciutto Order Now!         Providy Made In The USA - Specialty Dell Meats - Start Placing Your Proseiutto Order Now!         Proteidud In the USA - Specialty Dell Meats - Family Owned Since 1945         Types: Prosciutto, Mortadella, Sopressata, Chorizo, Salame, Paninos, Capocollo, Pepper Shooters, Pan         Our Delicious Prosciutto - Easy Online Ordering - Our Charcuterie Expert - Our Beautiful History         Prosciutto, Muscadine, and Olive Salad         Www.southernkitchen.com/recipe/prosciutto muscadine-olive-salad          Www.southernkitchen.com/recipe/prosciutto muscadine-olive-salad          Www.southernkitchen.com/recipe/prosciutto muscadine-olive-salad          Www.southernkitchen.com/recipe/prosciutto muscadine-olive-salad          Www.southernkitchen.com/recipe/prosciutto muscadine-olive-salad          Www.southernkitchen.com/recipe/prosciutto muscadine-olive-salad          Www.southernkitchen.com/recipe/prosciutto_lits.ed do eiusmod tempor         Indicidumt ut labore et dolore magna alique. Ut enim ad minim veniam, quis nostrud         www.bettycrocker.com//prosciuttosalad/a710b264-385b-4d12-a4e6-11631434c          I0 min         A delicious as the fastured house salad at your favorite bistro, this satisfying dish comes t |  |

4/

ago

>

### Recipe Page

- 1. Products visually connected to recipe, with subtle details. (This module type can exist anywhere, ideally, not just at the top.)
- 2. Quick link to print recipe, download PDF, & Share
- 3. Rating and number of "likes."
- 4. How-to video (content piece via RTE)
- 5. Commenting with up / down voting
- 6. Related Recipes

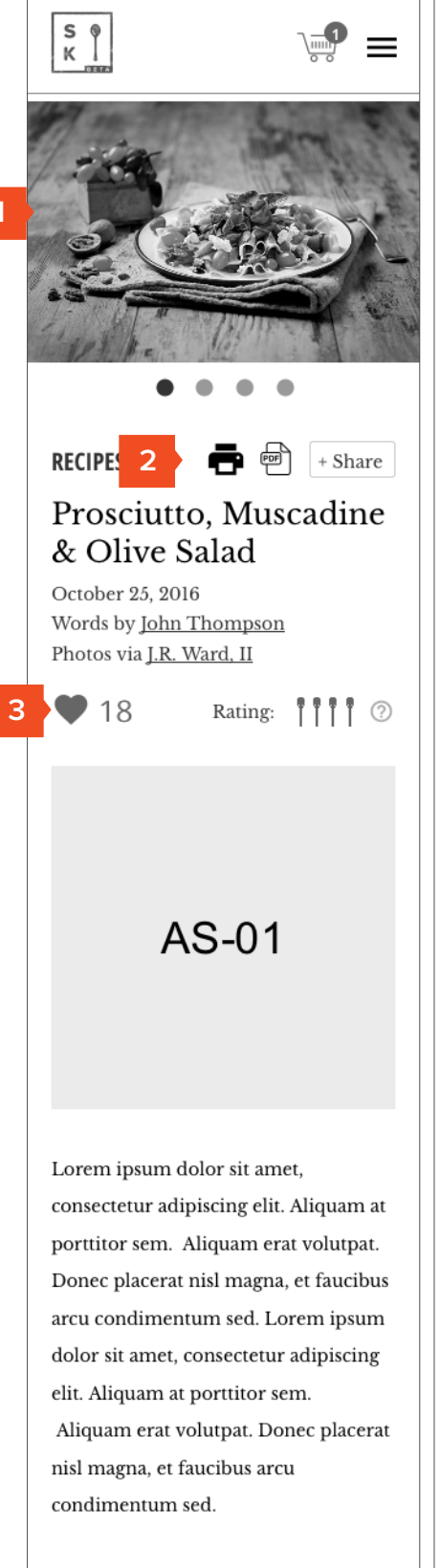

Lorem ipsum dolor sit amet, consectetur adipiscing elit. Aliquam at porttitor sem. Aliquam erat volutpat. Donec placerat nisl magna, et faucibus arcu condimentum sed.

### What You'll Need

### Ingredients

Siou

4 tablespoons butter, divided 1 clove garlic, sliced

| 1/4 cup chopped flat leaf parsley        |                                                                    |
|------------------------------------------|--------------------------------------------------------------------|
| 5                                        | 14 Comments Degin -                                                |
| Fools                                    | Sort by Best - Share 🖻 Favorite 🛧                                  |
| 2-quart heavy saucepan                   |                                                                    |
| Blender                                  |                                                                    |
| Sieve                                    | Jason Sandifer • 19 days ago                                       |
| Measuring Cup                            | I believe any, and all genuine                                     |
| incusting oup                            | facets, whether its winter attire,                                 |
|                                          | and providing housing for the<br>many homeless women and men       |
| What To Do                               | of many communities, to                                            |
|                                          | providing toys for deprived and<br>unfortunate children of many    |
| Heat 1 tablespoon butter in a 2-quart    | various communities,                                               |
| neavy saucepan. Add the garlic and       | serve to perpetuate a continuing                                   |
| cook on low 1 to 2 minutes. Add the      | vitality and vibrant sustainable                                   |
| shallots and a pinch of salt and cook    | community. I applaud and<br>commend efforts of charity, and        |
| on medium, stirring occasionally to      | all efforts true giving                                            |
| prevent scorcning, until the shallots    | I only hope we can always think<br>of othersand dimish selfishness |
| about 20 to 30 minutes. Deglaze the      | 9 A V · Reply · Share >                                            |
| oan with the vinegar and then add the    | Kim Disgus                                                         |
| pay leaf, thyme and chicken stock.       | → Jason Sandifer 19 days ag                                        |
| Bring to a boil, then reduce to a        | Sandifer. It's important                                           |
| simmer and cook until the liquid is      | to recognize that the<br>world is bigger than just                 |
| reduced by more than half, about 40      | our own individual lives -                                         |
| minutes. Remove the bay leaf and         | every little bit counts.                                           |
| hyme.                                    |                                                                    |
|                                          |                                                                    |
| Iransfer to a blender and puree, and     |                                                                    |
| hen push the sauce through a sieve or    |                                                                    |
| strainer. Season to taste with salt and  | Suggested Recipes                                                  |
| pepper. You should have about 2 cups     |                                                                    |
| of sauce, about the thickness of a light |                                                                    |
| gravy.                                   |                                                                    |
| Rinse and pat dry the chicken livers. 6  |                                                                    |
| Place the flour in a plastic bag and     | <                                                                  |
| season generously with salt and          |                                                                    |
| pepper. Add the livers, close the bag    |                                                                    |
| and shake to coat the livers in the      |                                                                    |
| seasoned flour.                          |                                                                    |
|                                          | Recipe Name Ipsum                                                  |
|                                          |                                                                    |
|                                          |                                                                    |
|                                          |                                                                    |
| ▶                                        | <b>e</b> 17                                                        |
|                                          | SK                                                                 |

### Additional Notes

4

 $5\ {\rm shallots}, {\rm peeled} \ {\rm and} \ {\rm thin} \ {\rm sliced}$ Salt 3 tablespoons sherry l bay leaf l sprig thyme l quart chicken stock Pepper 1 pound chicken livers 1/2 cup all-purpose flour 2 tablespoons vegetable oil 1/4 cup diced country ham 1/4 cup chopped flat leaf parsley Tools 2-quart heavy saucepan Blender

If you don't have any country ham on hand, you can use ham, prosciutto or thick-cut bacon (add it to the pan with the chicken livers after the first 3 minutes).

Make the shallot gravy in advance you'll love it on mashed potatoes, too - and then prepare the rest of the dish just before serving, Chef Umberger advised. "Once you have the shallot sauce down, everything else is just [an] in-the-pan kind of thing."

We'd love your feedback!

Have you made this recipe? Are there any tips or tricks you think we should add? Click below to take a short survey and share your

| Quio             | ek Links       |
|------------------|----------------|
| RECIPES          | SELL MY GOODS  |
| GOODS            | SHARE A RECIPE |
| ABOUT US         | CONTACT US     |
| Get the          | Newsletter     |
| Email Address    | Subscribe      |
| ()<br>©2017, Sou | O              |

### Recipe Page (Product Swipe)

 Product (either tied visually to photography or not) swipe through in a carousel fashion. This module can live anywhere in an article.

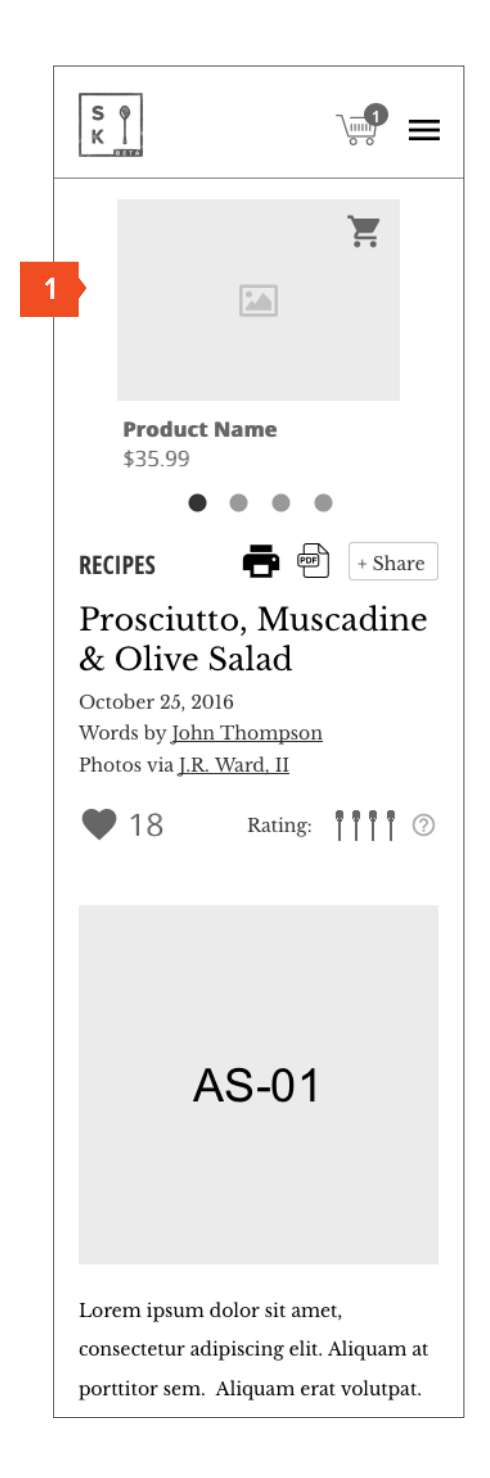

Recipe Page (not tied to photography)

1. "Shop the Recipe" block

S @ K **\_\_\_\_**  $\equiv$ æ + Share RECIPES ē Prosciutto, Muscadine & Olive Salad < October 25, 2016 Words by John Thompson Photos via <u>J.R. Ward, II</u> **1**8 Rating: AS-01 Serves 8 What You'll Need 4 tablespoons butter, divided l clove garlic, sliced 5 shallots, peeled and thinly sliced

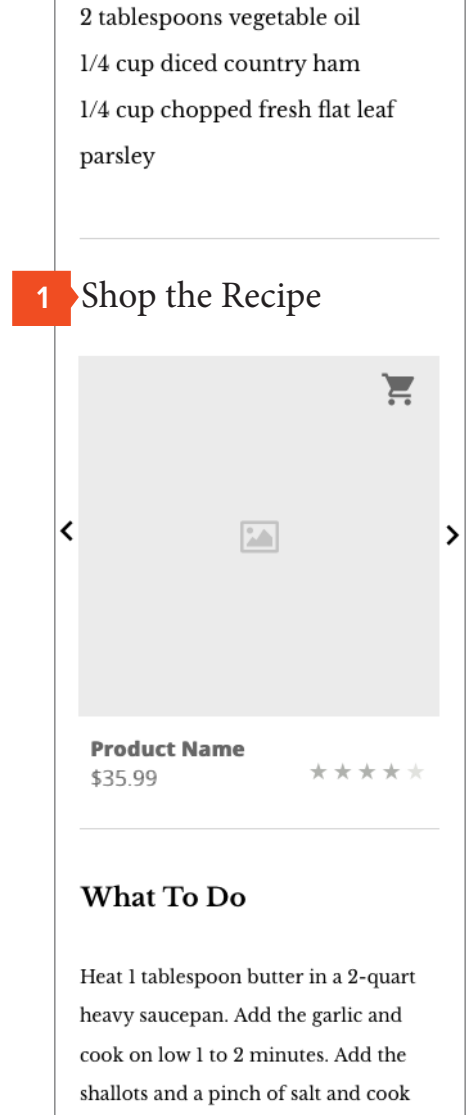

shallots and a pinch of salt and cook on medium, stirring occasionally to prevent scorching, until the shallots are caramelized to a golden brown, about 20 to 30 minutes. Deglaze the pan with the vinegar and then add the bay leaf, thyme and chicken stock.